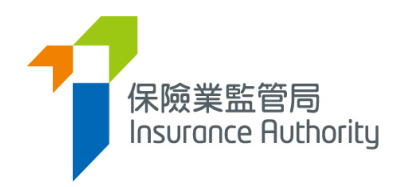

# User Guide of the Insurance Intermediaries Connect for Principals

# - Licence Renewal Application

Applicable to Authorized Insurers, Licensed Insurance Agencies and Licensed Insurance Broker Companies

Last update: September 2024

# Table of Contents

6.4.

6.5.

6.6.

6.7.

| 1. | Accou   | nt Setting in Supervisor Account4                                                                                |
|----|---------|----------------------------------------------------------------------------------------------------|
|    | 1.1.    | Set Access Rights of Administration Account for Individual Licence Renewal<br>Application functions4             |
|    | 1.2.    | Set Access Rights of Administration Account for Agency / Broker Company Licence<br>Renewal Application functions |
| 2. | Renev   | val Application Assignment by Principal5                                                                         |
|    | 2.1.    | Assign Individual Renewal Application5                                                                           |
|    | 2.2.    | Reassign Individual Renewal Application7                                                                         |
| 3. | Verific | ation by Principal8                                                                                              |
|    | 3.1.    | Verify Individual Renewal Application by Principal8                                                              |
|    | 3.2.    | Bulk Verification by Principal – Verify MORE THAN ONE applications10                                             |
|    | 3.3.    | Verification of ONE particular application10                                                                     |
|    | 3.4.    | Return Individual Renewal Application to applicant12                                                             |
|    | 3.5.    | Verification of resubmitted Individual Renewal Application13                                                     |
| 4. | Confir  | mation of appointment by Principal15                                                                             |
|    | 4.1.    | Confirm Individual Renewal Application by Principal15                                                            |
| 5. | Proces  | ss for Agency or Broker Company to submit a Renewal Application19                                                |
|    | 5.1.    | Grant of Access Right to PAA19                                                                                   |
|    | 5.2.    | Renewal Application by Agency or Broker Company Licensee19                                                       |
|    | 5.3.    | Verification of Renewal Application by the Principal26                                                           |
|    | 5.4.    | Amendment of Renewal Application by Agency Licensee26                                                            |
|    | 5.5.    | Re-verification and Confirmation of Renewal Application by the Principal28                                       |
|    | 5.6.    | Renewal Application Returned by the IA                                                                           |
|    | 5.7.    | Deadline of submitting Renewal Application29                                                                     |
| 6. | Assign  | , Verify Agency Renewal Application and Confirm Agency's Appointment by Insurer 30                               |
|    | 6.2.    | Reassign Agency Renewal Application31                                                                            |
|    | 6.3.    | Verify Agency Renewal Application32                                                                              |

Bulk Verification by Principal – Verify MORE THAN ONE applications......33

Return Agency Renewal Application ......35

Verification of resubmitted Agency Renewal Application ......37

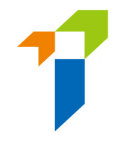

| 6.8.     | Confirm Agency's Appointment          | 39 |
|----------|---------------------------------------|----|
| 7. Chan  | ge in Particulars                     | 43 |
| 7.1.     | Grant of Access Right to PAA          | 43 |
| 7.2.     | Notification of Change in Particulars | 44 |
| 8. Payn  | nent                                  | 46 |
| 8.1.     | Grant of Access Right to PAA          | 46 |
| 8.2.     | Outstanding Payment Records           | 47 |
| 8.3.     | Payment History and Payment Receipt   | 49 |
| 9. Statu | us Report                             | 50 |
| 9.1.     | Rownload Status Report                | 51 |
| 9.2.     | Check the Renewal Application Status  |    |
| 9.3.     | Retrieve the Renewal Application Form |    |
| 5.5.     |                                       |    |

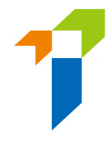

Important: Users shall have basic understanding of the account management and basic functionality for principals in Insurance Intermediaries Connect ("IIC"). For details, please refer to below User guides.

<u>A2 User Guide of the Insurance Intermediaries Connect for Principals</u> <u>https://ia.org.hk/en/infocenter/forms/intermediaries.html</u>

# 1. Account Setting in Supervisor Account

- **1.1.** Set Access Rights of Administration Account for Individual Licence Renewal Application functions
- Go to **Detail** of selected administration account under **Administration Account Management**.

| Inbox                                                                                                    | Administration Acco | ount Management |         |                  |                       |     |
|----------------------------------------------------------------------------------------------------|---------------------|-----------------|---------|------------------|-----------------------|-----|
| Administration Account<br>Management                                                                                                    | + Create Administra | tion Account    |         |                  |                       |     |
| Individual Account<br>Management     Name     Y     Department     Y     Job Title     Y     Email     Y     Status       C Designated Mobile<br>Number: Decignated     Number: Decignated     Manager     deemedicensee3+chansiumanl@gmail.com     Activity | ▼ Status            | T Detail        |         |                  |                       |     |
|                                                                                                    |                     | Agency Admin    | Manager | deemedlicensee2+ | chansiuman)@gmail.com | ^ _ |
| <ul> <li>Designated Mobile<br/>Number, Designated<br/>Email Address and<br/>Password for Document<br/>Download</li> <li>Application Assignment</li> </ul>                                                                                                    |                     |                 |         |                  |                       |     |

• Tick the access rights of Assign Renewal Application, Verify Renewal Application and/or Confirm Renewal Application and click Save at top right corner of the page.

| Access Rights | General Functions                                                                                                    |
|---------------|----------------------------------------------------------------------------------------------------|
|               | Assign tasks from one administration account to another administration account                                                                                                    |
|               | Change in Particular                                                                                                    |
|               | Enforcement Correspondence                                                                                                    |
|               | Licensee Account Management                                                                                                    |
|               | Report                                                                                                    |
|               | Cpd Non Compliance Reporting Download and Upload                                                                                                    |
|               | Cpd Non Compliance Reporting History                                                                                                    |
|               | Search for Former Self-Regulatory Organization Past Registration Records                                                                                                    |
|               | Transfer Case Handler                                                                                                    |
|               | Functions in relation to Litence Application                                                                                                    |
|               | Create Individual Account                                                                                                    |
|               | Verify Licence Application                                                                                                    |
|               | Confirm Appointment (Licence Application)<br>(This access right should be assigned to a person who is authorized by your Board of Directors / Key Person in Intermediary Management / Responsible Officer to give such confirmation to the IA.) |
|               | Bulk Uploads of Account Creation                                                                                                    |
|               | Bulk Uploads of Application Creation                                                                                                    |
|               | Assign Renewal Application     Verify Renewal Application     Confirm Renewal Application                                                                                                    |
|               | Broker Company Licence Renewal Application                                                                                                    |
|               | Eurctions in relation to Notifications                                                                                                    |
|               | New or Change Appointment                                                                                                    |
|               | Confirm Appointment (New or Change Appointment)                                                                                                    |
|               | New or Change Appointment Records                                                                                                    |
|               | Termination of Appointment                                                                                                    |
|               | (This access right should be assigned to a person who is authorized by your Board of Directors / Key Person in Intermediary Management / Responsible Officer to give such notification to the IA.)                                              |
|               | Termination of Responsible Officer ("RO")                                                                                                    |
|               | (in secces right should be assigned to a person who is authorized by your board or Directors / Key Person in Intermediary Management / Kesponsible Officer to give such notification to the [A]                                                 |
|               | buk terminaton of Appontment                                                                                                    |

4

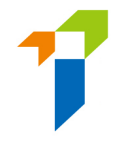

**1.2.** Set Access Rights of Administration Account for Agency / Broker Company Licence Renewal Application functions

[Applicable to Licensed Insurance Agencies and Licensed Insurance Broker Companies only]

• Go to **Detail** of selected administration account under **Administration Account Management**.

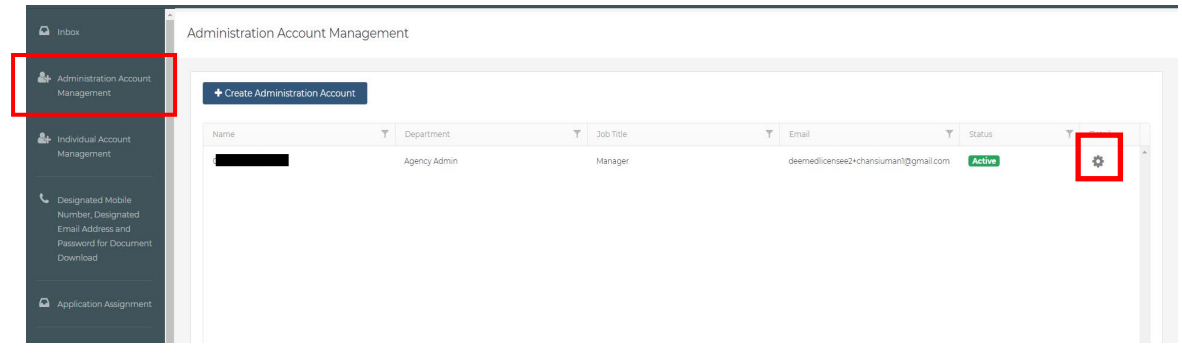

• Tick the access rights of Agency Licence Renewal Application or Broker Company Licence Renewal Application (where applicable) and click Save at top right corner of the page.

# 2. Renewal Application Assignment by Principal

#### 2.1. Assign Individual Renewal Application

- When a individual licensee submits a renewal application for principal's verification, a daily email with a list of application cases pending verification will be sent to the principal's company designated email. If principal would like to update the company designated email for receiving these emails, please go to "*Designated Mobile Number, Designated Email Address and Password for Document Download*" for the set up. For details, please refer to section 2.5 of the User Guide of the Insurance Intermediaries Connect for Principals.
- Principal will be required to assign the renewal application case to a case handler before the verification, this can be performed by the Supervisor/ Alternate Supervisor/ Administration account owner with relevant access right (collectively, Principal Authorized Administrator ("PAA")). For setting access right details, please refer to section 1.1.

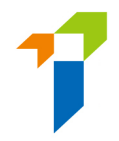

• Log in IIC with Supervisor account or PAA.

| 保險業監管局<br>Insurance Ruthority | Insurance Intermediaries Connect                   |  |
|-------------------------------|----------------------------------------------------|--|
|                               | 👗 Login                                            |  |
|                               | Username                                           |  |
|                               | Password                                           |  |
|                               | Please enter the following:                        |  |
|                               | Xec.4n c                                           |  |
|                               | ► 0.0070.03 4) E                                   |  |
|                               | Captcha                                            |  |
|                               | I understand and agree to the NOTICE below.        |  |
|                               | LOGIN                                              |  |
|                               | Forgot Password   Forgot Username   Unlock Account |  |

• Notification will be shown in the Information Board if the account owner got the assignment right.

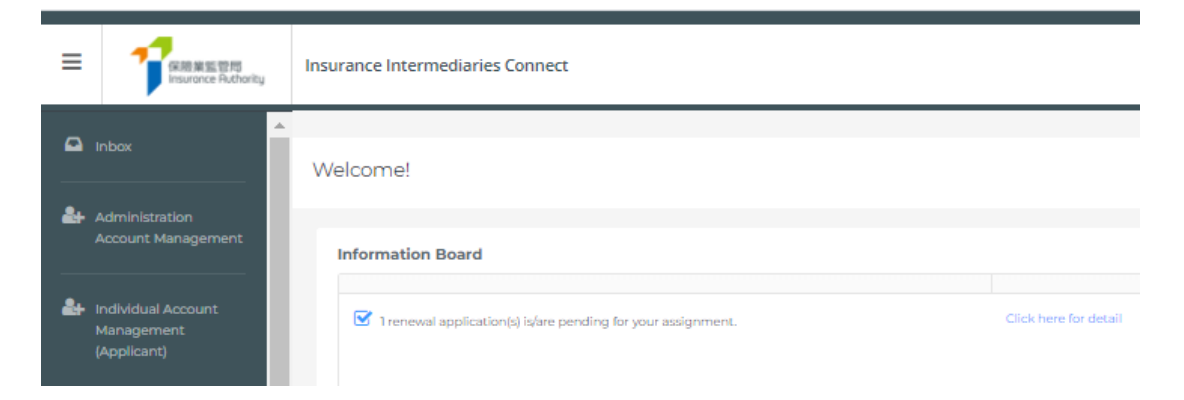

• Select "Application Assignment – Licence Renewal Application" on the left vertical menu.

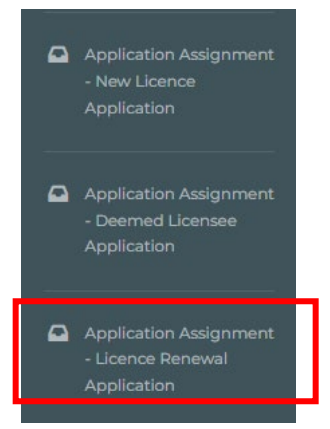

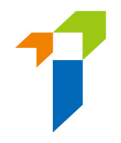

• Choose the application(s) and assign to designated case officer and click "Confirm".

| Insu | rance Intermediaries | Connect  |             |   |                |   |                  |                     | Last Login<br>9th May 2022, 6:06:01 pm |
|------|----------------------|----------|-------------|---|----------------|---|------------------|---------------------|----------------------------------------|
| Re   | newal Applicatio     | n Assigi | nment       |   |                |   |                  |                     | Confirm                                |
|      |                      |          |             |   |                |   | Applica          | ation(s) assign to: |                                        |
|      | Reference No.        | Ψ        | Licence No. | Ŧ | Applicant Name | Ŧ | Submission Date  | <b>T</b>            |                                        |
|      | R2200000230          |          | XX1001      |   |                |   | 2022/05/09 18:05 |                     | *                                      |

#### 2.2. Reassign Individual Renewal Application

• After case assignment, PAA can further reassign the case in "Case Handler Management".

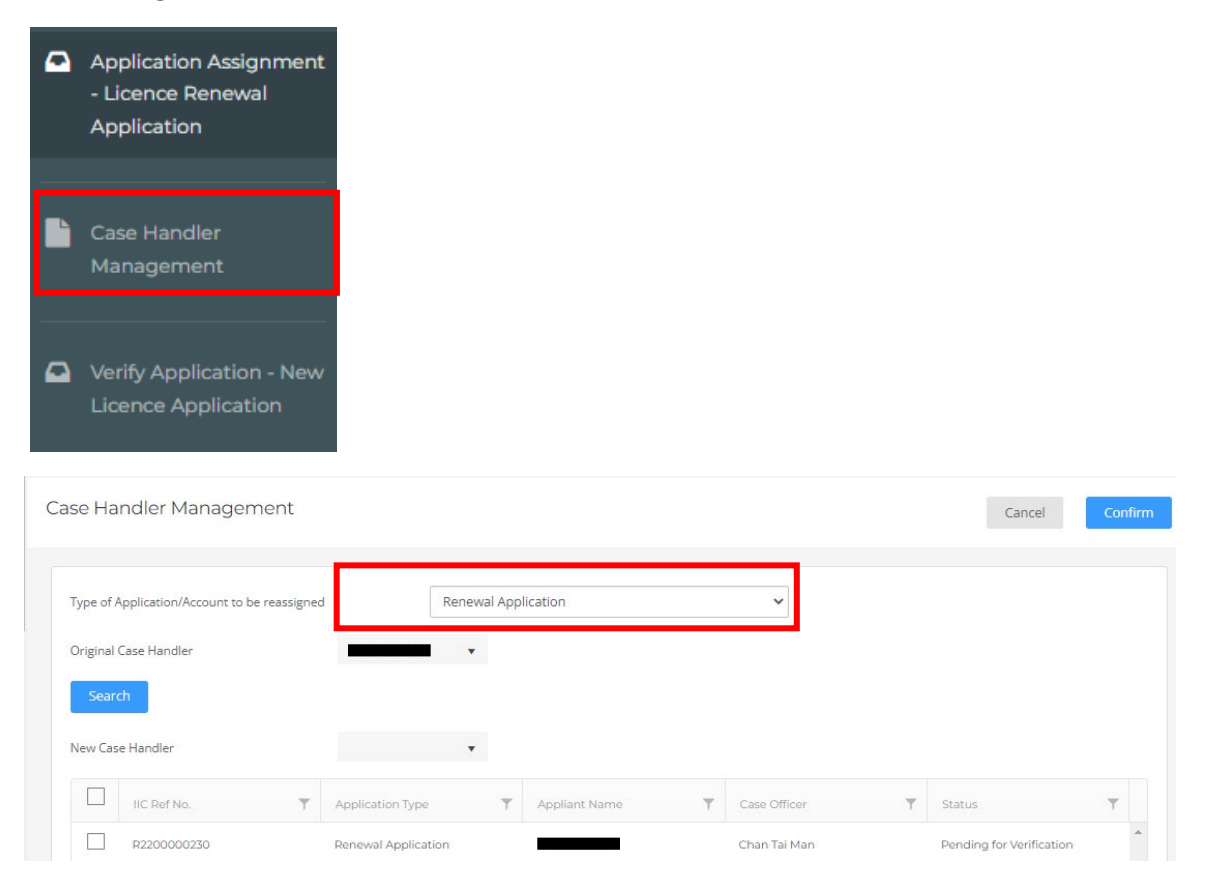

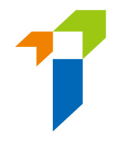

• Case Handler will receive daily notification if renewal cases were assigned and have not yet reviewed at the end of the day.

# 3. Verification by Principal

#### 3.1. Verify Individual Renewal Application by Principal

• Log in **Supervisor account** (or other admin account designated as "**Case Handler**"). For details of access right setting, please refer to section 1.1.

| R施室監督局     Insurance Intermediaries Connect                                                                                                    | 😢 (Eng                                                                                                    |
|----------------------------------------------------------------------------------------------------|----------------------------------------------------------------------------------------------------|
|                                                                                                    |                                                                                                    |
| NOTICE: You are about to access the Insurance Intermediaries Connect (the "IIC") of the Insurance<br>intellectual property rights in the materials contained in the IIC belong to the IA. These materials may<br>that firm or organization. Furthermore, these materials may not be reproduced for or distributed to an<br>intermediate the second second secon | Authority (1A'). By accessing the IIC, you unconditionally agree to be bound by the terms and conditions of the IIC. Unless otherwise stated, all copyright and other<br>be downloaded or printed for personal use or for use within an individual firm or organization but may only be used for personal viewing purposes or for viewing within<br>third parties, or used for commercial purposes, without the IA's prior written consent. |
| Preses note that any username and password of the authorized user must remain in his/her poss<br>properness of the person concerned under the Insurance Ordinance and may bring serious consequ<br>Hong Kong Special Administrative Region.                                                                                                    | saon and control, and be used solvey by intrinsemmetsion to ogin to the inc. Any infproper use of usernames and passwords for the liC may affect the fitness and<br>nees. Unauthorized access, use, or modification of the liC or of any data contained in the liC, or in transit to/ from the liC, may constitute a violation of the laws of the                                                                                           |

• Notification will be shown in the Information Board regarding renewal application verification.

| •          | Inbox                                | Welcome!                                                         |                       |
|------------|--------------------------------------|------------------------------------------------------------------|-----------------------|
| <b>å</b> + | Administration Account<br>Management | Information Board                                                |                       |
| <b>å</b> + | Individual Account<br>Management     | S 1 renewal application(s) is/are pending for your verification. | Click here for detail |

• Select "Verify Application – Licence Renewal Application" (for individual licensees) in the left vertical menu.

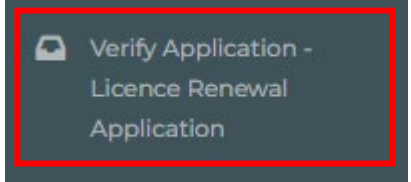

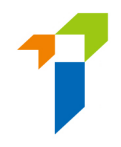

- Below individual renewal applications will be highlighted in yellow:
  - Non-Hong Kong Permanent Resident
  - Indicated "Yes" in any of the questions in relation to Authorized Insurer/Licensed Insurance Agency/Licensed Insurance Broker Company (Section II)
  - Indicated "Yes" in any of the 14 questions in relation to Character, Financial Status, Disciplinary Action & Investigation

Verify Renewal Application

| the a<br>erifica | application has bee<br>ation. | n verified with com | ments, bulk verificat | ion will not be avail | able. Please click "D | etail" to continue y                        | Bulk Verify |
|------------------|-------------------------------|---------------------|-----------------------|-----------------------|-----------------------|---------------------------------------------|-------------|
|                  | Reference No.                 | Licence No.         | Applicant Name        | Submission Date 🍸     | Status 🔻              | NonPermanent <b>T</b><br>/Yes in Sect II or | Detail      |
|                  | R2200000230                   | XX1001              |                       | 2022/05/09 18:27      | First submission      | Yes                                         | 0           |

- Case Officer may choose multiple cases and "Bulk verify" the cases without putting remarks/ticking the checkbox on each page of the application form. Alternatively, case officer can click the gearwheel icon for details and view each section of the application.
- Principals should put in place proper controls to ensure all the information provided in the application and any documents in connection with the application are COMPLETE, TRUE and CORRECT.
- Please refer to Step 3.2 for Bulk Verification to verify MORE THAN ONE applications OR refer to Step 3.3 for Verification of ONE particular application

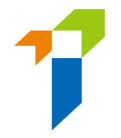

#### 3.2. Bulk Verification by Principal – Verify MORE THAN ONE applications

• Select the applications to proceed with Bulk Verification. Click "Bulk Verify".

Verify Renewal Application

| rifica | ation.        |   |             |   | •                  |                   |                  |                                      | Bulk ve | erny 🗸 |
|--------|---------------|---|-------------|---|--------------------|-------------------|------------------|--------------------------------------|---------|--------|
|        | Reference No. | Ŧ | Licence No. | Ŧ | Applicant Name 🛛 🝸 | Submission Date 🔻 | Status 🝸         | NonPermanent 🝸<br>/Yes in Sect II or | Detail  |        |
|        | P2200000230   |   | XX1001      |   |                    | 2022/05/09 18:05  | First submission | No                                   | ~       |        |

#### • Click "YES" in the pop-up message.

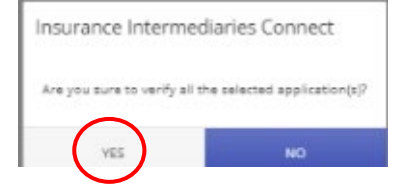

#### • Click "OK" in the pop-up message.

| ick " | Detail" to contin | ue your verifica | tion.           | uik verncation ( | will not be avail | able. Please              | Bulk Verify | / • |
|-------|-------------------|------------------|-----------------|------------------|-------------------|---------------------------|-------------|-----|
|       | Reference 🍸       | Licence No. 🍸    | Applicant 🍸     | Submissio 🍸      | Status 🝸          | NonPerma 🍸<br>/Yes in Sec |             |     |
|       |                   |                  |                 |                  |                   |                           |             |     |
|       | Insu              | rance Intermed   | liaries Connect | 1                |                   |                           |             |     |
|       |                   |                  |                 |                  |                   |                           |             |     |
|       |                   |                  |                 |                  | 1.4.1             | <b>C</b> II.              |             |     |

#### 3.3. Verification of ONE particular application

• Click the gearwheel icon to open the application and view details.

Verify Renewal Application

| PITIC | ation.        |             |   | •              |                   |                  |                                      |        |  |
|-------|---------------|-------------|---|----------------|-------------------|------------------|--------------------------------------|--------|--|
|       | Reference No. | Licence No. | Ŧ | Applicant Name | Submission Date 🔻 | Status <b>T</b>  | NonPermanent T<br>/Yes in Sect II or | Detail |  |
|       | P2200000230   | XX1001      |   |                | 2022/05/09 19:05  | First submission | No                                   | ~      |  |

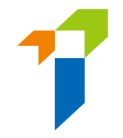

• Scroll down and tick the checkbox "Verify with no comments?" or enter the comments for that section. Then click "Next Section".

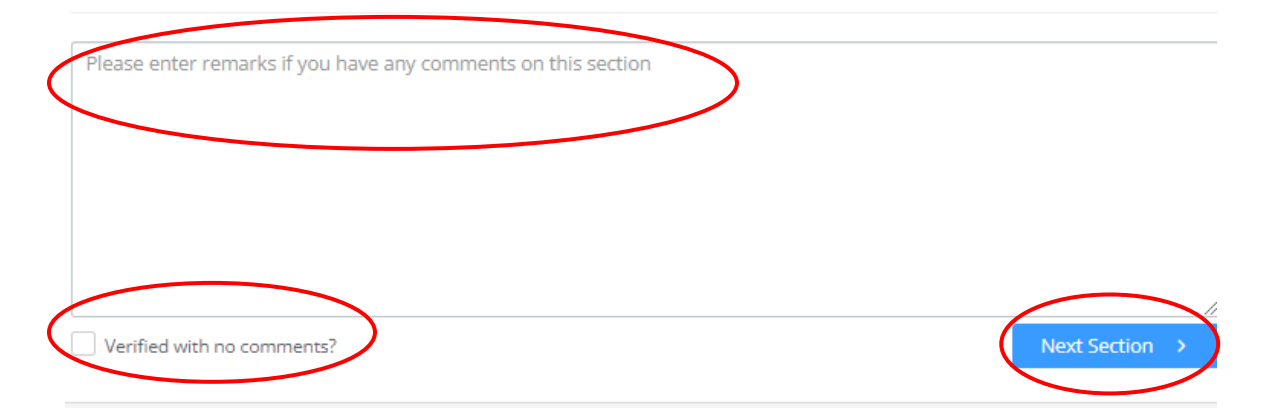

• After reviewing the whole application, Click "Finish".

| pplication for Renewal of Insurance Intermediary Licence<br>epresentative (Agent)/Technical Representative (Broker)<br>ursuant to Section 64ZV of the Insurance Ordinance (Cap | e - Individual Insuran<br>Licence<br>9.41) | ce Agent/Technical                   | PDF                 |
|----------------------------------------------------------------------------------------------------|--------------------------------------------|--------------------------------------|---------------------|
| upporting documents                                                                                                    |                                            |                                      | A                   |
| ease upload supporting documents. Please ensure the documents provide                                                                                                    | ed by you to support your a                | pplication are correct and complete. | SectionIV - test.po |
| Character, Financial Status, Disciplinary Action & Investigation                                                                                                    |                                            |                                      |                     |
| SELECT FILES                                                                                                    |                                            |                                      |                     |
| test.pdf                                                                                                    | ×                                          |                                      |                     |
| aly support JPG, JPEG, PNG, PDF file, maximum allowed file size is 2MB.                                                                                                    |                                            |                                      |                     |
|                                                                                                    |                                            |                                      | - 199               |
| Please enter remarks if you have any comments on this section                                                                                                    |                                            |                                      |                     |
|                                                                                                    |                                            |                                      |                     |
|                                                                                                    |                                            |                                      |                     |
|                                                                                                    |                                            |                                      |                     |
|                                                                                                    |                                            |                                      |                     |

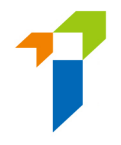

• Click "YES" in the pop-up message.

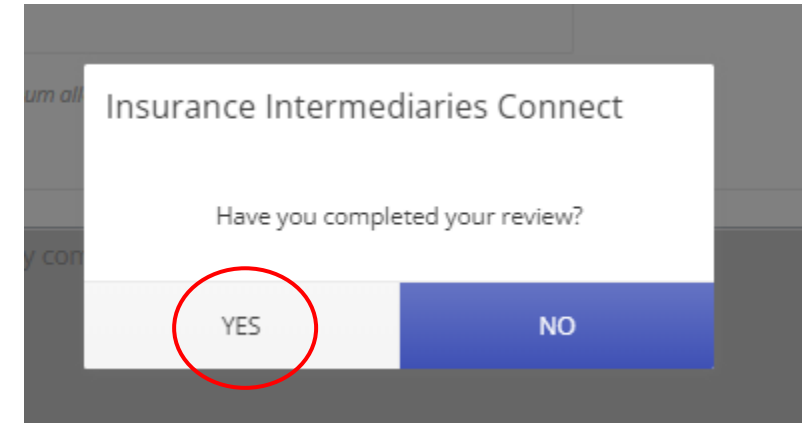

• Click "OK" in the pop-up message.

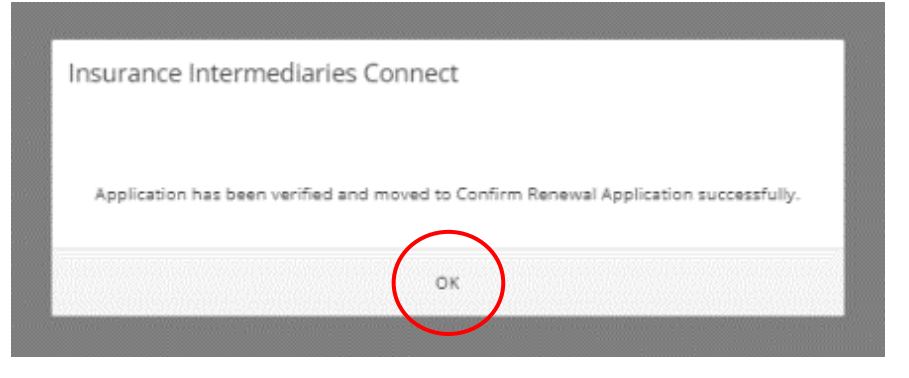

#### 3.4. Return Individual Renewal Application to applicant

• If there is any page with comments, application will be returned to applicant after completion of review.

| Insurar | nce Intermediaries Connect                         |
|---------|----------------------------------------------------|
|         |                                                    |
| Applica | ation has been reviewed and returned to applicant. |
|         |                                                    |
|         | ОК                                                 |

#### 3.5. Verification of resubmitted Individual Renewal Application

- If the application is resubmitted after amendment, Case Handler shall verify the renewal application amended.
- Case Handler will receive daily notification regarding resubmitted application.
- Notification will be shown in the Information Board.

| •  | Inbox                                | Welcome!                                                         |                       |
|----|--------------------------------------|------------------------------------------------------------------|-----------------------|
| 2+ | Administration Account<br>Management | Information Board                                                |                       |
| 2+ | Individual Account<br>Management     | ☑ 1 renewal application(s) is/are pending for your verification. | Click here for detail |

• Resubmitted applications will be indicated in Status column.

Verify Renewal Application

| the ap | plication has b<br>ion. | een verified with co | mments, bulk verifica | tion will not be ava | ilable. Please click " | Detail" to continue y                       | Bulk Verify |
|--------|-------------------------|----------------------|-----------------------|----------------------|------------------------|---------------------------------------------|-------------|
|        | Reference No.           | T Licence No.        | T Applicant Name T    | Submission Date      | Status                 | NonPermanent <b>T</b><br>/Yes in Sect II or | Detail      |
|        | R2200000230             | XX1001               |                       | 2022/05/09 18:27     | Re-submitted with      | Yes                                         | 0           |

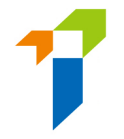

• Case Handler will be able to see last comment on the top during the reverification stage.

| Verif | y Renewal Application                                                                                        |
|-------|----------------------------------------------------------------------------------------------------|
|       |                                                                                                    |
|       | Last comment: returned by principal<br>Please provide supplementary information. (2:47 PM on April 28, 2022) |

• The page which was amended by the applicant will be indicated on the top and amended details will be highlighted in yellow.

Verify Renewal Application

Last comment: returned by principal Please provide supplementary information. (2:47 PM on April 28, 2022)

#### This page has been amended by applicant

#### Status: Pending verification by Principal(s)

Application for Renewal of Insurance Intermediary Licence - Individual Insurance Agent/Technical Representative (Agent)/Technical Representative (Broker) Licence Pursuant to Section 64ZV of the Insurance Ordinance (Cap.41)

IV. Character, Financial Status, Disciplinary Action & Investigation

If you answered "Yes" to any of the questions below, please provide details of the case or matter in a separate document including date of the relevant event, name of regulatory, criminal investigatory or professional body (if applicable), description of the case/matter, your role or involvement in the case/matter, outcome or current status of the case/ matter, together with the relevant supporting documents.

I. In the past 3 years, have you failed to comply with any requirements while carrying on any regulated Yes No activities?
 In the past 3 years, have you been found by a court or other competent authority in Hong Kong or Yes No

elsewhere to be liable for fraud, dishonesty or misfeasance?

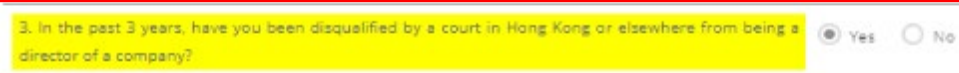

• Please refer to Step 3.3 for verifying application.

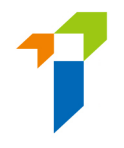

# 4. Confirmation of appointment by Principal

#### 4.1. Confirm Individual Renewal Application by Principal

- A daily email with a list of application cases pending confirmation will be sent to the principal's company designated email.
- Log in Supervisor account or Admin account with Confirm Renewal Application access right. For details of access right setting, please refer to section 1.1

| 保險業監管局<br>Insurance Ruthority | Insurance Intermediaries Connect |                                                                                                    | 6 | ing) |
|-------------------------------|----------------------------------|----------------------------------------------------------------------------------------------------|---|------|
|                               |                                  | Login Username Password Please enter the following:     0.00 / 0.03     0.03     0.03     0.03     Captcha     LOGIN     LOGIN Forgot Password   Forgot Username   Unlock Account |   |      |

• Notification will be shown in the "Information Board" if the admin user got the confirmation right.

| Welcome!                                                         |                       |
|------------------------------------------------------------------|-----------------------|
| Information Board                                                |                       |
| ☑ 1 renewal application(s) is/are pending for your confirmation. | Click here for detail |

• Click "Confirm Appointment (Licence Renewal Application)" on the left vertical menu.

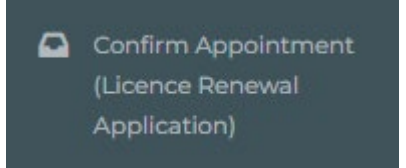

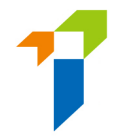

- The PAA shall review the appointment pending for confirmation by clicking the gearwheel icon. The licence period applied and relevant application fee will also be shownd for reference.
- The PAA should indicate the payer (Applicant or Principal) for each application by checking relevant box, namely "*To be paid by Applicant*" and "*To be paid by Company*". The PAA may select respective payer for each application one by one in the list, or select same payer for all applications by checking the box on the top.
- If the PAA is satisfied with the appointment information, he/ she can proceed the appointment by selecting the subject appointment, indicating the payer (Applicant or Principal) of the application fee and clicking "Add to Cart".

| Confin | m Renewal A      | Applicati | on               |                     |                 |                        |                 |               |                 |                        | •                  |                  |        |   |
|--------|------------------|-----------|------------------|---------------------|-----------------|------------------------|-----------------|---------------|-----------------|------------------------|--------------------|------------------|--------|---|
| lf th  | e licence of the | applicant | t expires today, | confirmation        | of appointmer   | nt will not be availal | ble.            |               |                 |                        |                    | \dd to Cart 🛨 Ca | rt 🖴 🔘 | I |
| 1      | Referenc_ T      | Lic ¥     | Applicant _ T    | Submis 🍸            | Status <b>T</b> | Payment Status 🔻       | NonPer <b>T</b> | RIME <b>Y</b> | Application Fee | Applied Licence Period | 2 Pay by Applicant | Pay by Company   | Detail |   |
|        | R2400025924      | -         |                  | 2024/09/11<br>12:18 | First sub       | Not Paid               | Yes             | Yes           | \$810           | 3 Years                |                    |                  | 0      |   |
|        | R2400025925      |           |                  | 2024/09/11<br>12:24 | First sub       | Not Paid               | No              | No            | \$810           | 3 Years                |                    |                  | ٥      |   |

- Click "Cart". The number of applications added to cart is indicated next to "Cart".
- The PAA shall then confirm the appointment and confirm the selected payer by clicking "*Confirm*".

Confirm Renewal Application

|                   |             |   |              |   |                 |                  |                   |                                        | < Bac          | k Confirm 🗸 |
|-------------------|-------------|---|--------------|---|-----------------|------------------|-------------------|----------------------------------------|----------------|-------------|
| Reference No. 🛛 🕇 | Licence No. | T | Applicant Na | Ŧ | Submission D    | Status T         | Application Fee 🔻 | NonPermane <b>T</b><br>/Yes in Sect II | Payer <b>T</b> |             |
| R2400025924       |             |   |              |   | 2024/09/1112:18 | First submission | \$810             | Yes                                    | Applicant      | ×           |
| R2400025925       | )           |   |              |   | 2024/09/1112:24 | First submission | \$810             | No                                     | Company        | ×           |

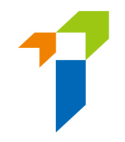

• The PAA will then be required to make relevant declarations and provide the information of the contact person for the renewal application whom will be the principal's contact point for the IA in processing this renewal application. Then, click "Confirm".

|                                                                                                    | cipal *                                                                                                    | ×    |
|----------------------------------------------------------------------------------------------------|----------------------------------------------------------------------------------------------------|------|
| <ul> <li>We CONFIRM that the Appli<br/>(Agent)/Technical Representat</li> </ul>                                                                       | cant is duly appointed as our Individual Insurance Agent/Technical Representative ive (Broker).                                                                                                    |      |
| <ul> <li>We declare that, to the best of<br/>documents in connection with</li> </ul>                                                                  | of our knowledge and belief, all the information provided in this Application and any this Application are COMPLETE, TRUE and CORRECT.                                                                                                    |      |
| <ul> <li>We BELIEVE that the Applican<br/>the Insurance Ordinance and a</li> </ul>                                                                    | It has complied with the "fit and proper" requirements stipulated in section 642ZA of<br>all relevant guidelines and codes issued by the Insurance Authority.                                                                                                    |      |
| <ul> <li>For an authorized insurer, th<br/>Management Function/a per-<br/>company, this Application For<br/>Board of Directors/Sole Propri</li> </ul> | is Application Form should be confirmed by its Director/Key Person in Intermediary<br>son authorized by its Board of Directors. For a licensed insurance agency/broker<br>m should be confirmed by its Responsible Officer/Director/a person authorized by its<br>etor/Partner (where applicable). |      |
| Please be reminded that Appo<br>and any documents in connec                                                                                           | inting Principal is responsible for verifying the information provided in this Application<br>tion with this Application.                                                                                                    |      |
| Name of Contact Person                                                                                                    |                                                                                                    |      |
|                                                                                                    |                                                                                                    | - 16 |
| Position of Contact Person                                                                                                    |                                                                                                    |      |
| Position of Contact Person<br>Email of Contact Person                                                                                                 |                                                                                                    |      |

• Select the Designated Mobile Number from the drop-down menu to receive an OTP and then click "Submit".

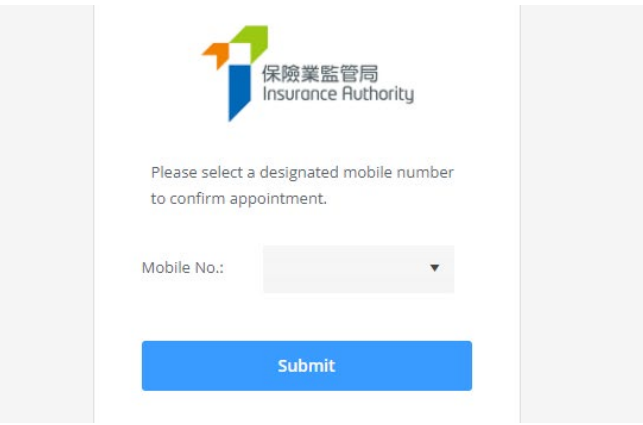

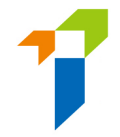

- A SMS message containing an OTP will be sent to the Designated Mobile Number. Please refer to section 2.5 of the User Guide of the Insurance Intermediaries Connect for Principals for setting up designated mobile number.
- Input the OTP received. Click "Submit". Once the OTP is inputted into the system, relevant individual appointment(s) will be confirmed. PAA shall proceed to settle the payment (if indicated application fee to be paid by Company) or remind the applicant(s) to settle relevant application fee in IIC (if indicated application fee to be paid by Applicant).
- Selected payer for the application fee will receive notification via e-mail. Please refer to Section 8 for the detailed payment process.
- The renewal application will be submitted to the IA when relevant application fee is paid.

| 保險業監管局<br>Insurance Authority                                                                                                    |  |
|----------------------------------------------------------------------------------------------------|--|
| One-time Password (OTP) has been sent<br>via SMS to your company number. The<br>OTP will expire in 5 minutes. If you do not<br>receive the OTP/the OTP expires, you may<br>click "Re-send" to request for a new OTP.<br>To confirm appointment in Insurance<br>Intermediaries Connect, please enter the<br>OTP for verification. |  |
| Dne Time Password Re-send                                                                                                    |  |
| Submit                                                                                                    |  |

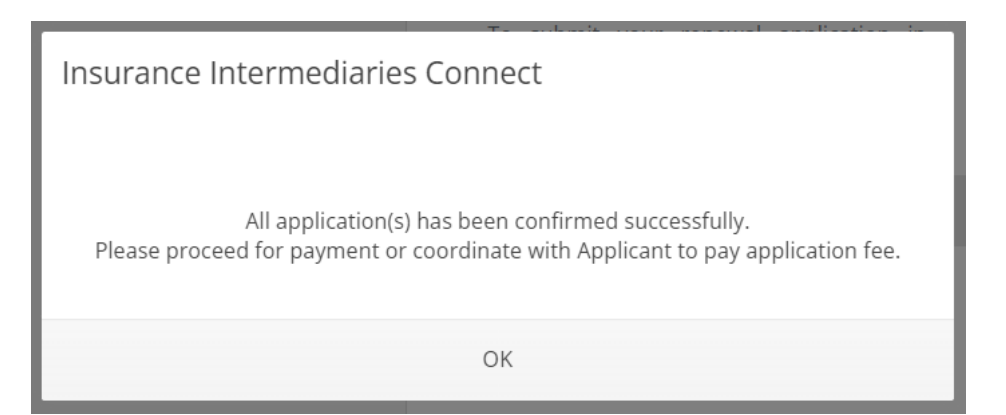

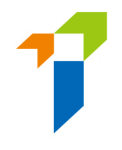

# 5. <u>Process for Agency or Broker Company to submit a Renewal</u> <u>Application</u>

[Applicable to Licensed Insurance Agencies and Licensed Insurance Broker Companies only]

#### 5.1. Grant of Access Right to PAA

• Please refer to Section 1.2 If supervisor / alternate supervisor account owner would like to delegate the Agency Licence Renewal Application or Broker Company Licence Renewal Application (where applicable) function to administration account owner.

#### 5.2. Renewal Application by Agency or Broker Company Licensee

- Log in IIC with **Supervisor account** or **PAA**.
- After logging into the IIC, PAA may click "Licence Renewal Application of Agency" or "Licence Renewal – Application of Broker Company" to start the renewal application process.

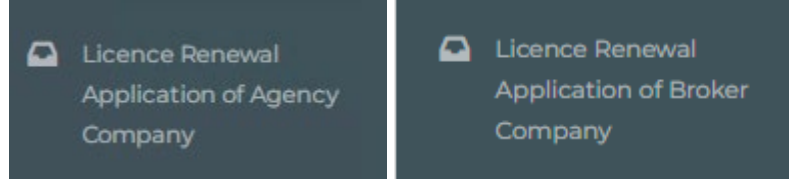

- The following information which have been provided to the IA, will be prefilled in the online renewal application form.
  - Licence Number
  - o Name
  - Form of Ownership (applicable to Agencies only)
  - Financial Year End (applicable to Broker Companies only)
  - Address of Registered Office / Principal Place of Business in HK
  - o Telephone Number
  - Fax Number (if any)
  - o Email Address
  - Website Address (if any)

The licensee is required to complete the information for the remaining sections.

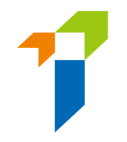

- In the case that the licensee has any change of particulars (i.e. Name, Address, Telephone Number, Fax Number, Email Address or Website Address), he/she may click the "Change in Particulars" button. He/she will then be directed to the "Change in Particulars" page. Please refer to section 6 for more details. Please note that renewal application could only be submitted after the notification of change in particulars is completed, which generally takes 1 day if supporting document is not required and submission is made before 12 noon.
- In respect to the section "Other Business of Applicant", if the answer was "Yes", PAA is required to provide brief description of the other business; and answer whether they are aware of any potential conflict of interest that may arise between Applicant's insurance agency business/insurance broking business and its other business, if the answer was "Yes", PAA is required to state how such conflicts of interest are to be avoided or managed.
- In respect to the section "Licence(s) Granted by Financial Regulator(s)", PAA is required to answer the questions for the past 3 years only. If any of the answers were "Yes", the licensee will need to provide the licence / registration number with the relevant financial regulator(s).
- In respect to the section "**Directors**" (only applicable to an Applicant which is a limited company), PAA is required to input the name of Director(s) and the effective Date.
- In respect to the section "**Controllers**", PAA is required to input the name of Controller(s), the Shareholding %, and the effective Date. For Agency Applicant, the PAA is required to indicate the capacity of the Controller(s) and state shareholding % for Shareholder Controller(s).
- [Applicable to **Agency** applicants only] In respect to the section "**Confirmation regarding section 64J of the Ordinance**", PAA is required to confirm whether the directors, partners or sole proprietor of the Applicant who manage or control any matter relating to a regulated activity of the Applicant did not violate the restriction under section 64J of the Insurance Ordinance.

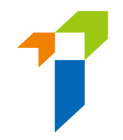

- In respect to the section "**Group Structure**" (only applicable to an Applicant which is a limited company), PAA is required to answer whether the Applicant is a company within a group of companies. If the answer was "Yes", a detailed group organisation chart should be uploaded to the relevant folder in the section "Supporting Documents".
- [Applicable to Broker Company applicants only] In respect to the section "Financial Statements and Compliance Reports", PAA is required to answer whether the auditor's report on the financial statements and/or the auditor's compliance reports on the compliance with the requirements specified in Insurance (Financial and Other Requirements for Licensed Insurance Broker Companies) Rules (Cap. 41L) for the past 3 financial years been qualified. If the answer was "Yes", the PAA is required to state mitigation measures that will be/have been put in place to address the auditor's concerns.
- In respect to the section "Controls and Procedures", PAA is required to confirm that the Applicant has appropriate governance arrangements and internal systems, controls and procedures in place in 7 aspects.
- In respect to the section "Character, Financial Status, Disciplinary Action & Investigation", the licensee is required to answer the questions for the past 3 years only. If any of the answers were "Yes", the licensee will need to provide further information to supplement his/her answers for IA's consideration. For issues concerning criminal records, financial records and disciplinary actions, the licensee can use the specified Supplemental Forms on the IA's website (https://www.ia.org.hk/en/infocenter/forms/intermediaries.html) to provide the required information. The completed Supplemental Forms with supporting document(s), if any, should be uploaded to the relevant folder in the section "Supporting Documents".
- In respect to the section "Other Information", the PAA may provide additional information, if any, that he/she considers relevant or material to the renewal application which has not been covered in the other

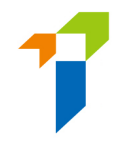

sections of the application and would like to draw to the Insurance Authority's attention.

- In respect to the section "Contact Information", the PAA is required to provide the information of the contact person for the renewal application whom will be the Applicant's contact point for the IA in processing this Agency/Broker Company licence renewal application and duly authorized to act on behalf of the Applicant on all matters relating to the Application. The Applicant will be held responsible for all submissions and representations made by this authorized person. This authorized person must be a senior member of the Applicant (e.g. controller/director/senior management).
- [Applicable to Agency applicants only] In respect to the section "Appointing Principal", the name of current appointing principal(s) will be shown. The PAA is required to choose <u>ONE</u> appointing principal responsible for verifying the renewal application.
- In respect to the section "Supporting Documents", the PAA will be required to upload relevant supporting documents, if necessary (e.g. Group organisation chart, Supplemental Forms for reporting criminal, financial or disciplinary record, etc.). The IIC can support format such as JPG, JPEG, PNG and PDF, with each file of a maximum size of 2 MB.
- After the documents have been uploaded or if no documents are required to be upload, the PAA will be directed to the "Declaration" page. Director or the Responsible Officer should be the authorized person to confirm all information is true and accurate. Name and designation of the authorized person who make the declaration is required to be provided. The PAA can then click the button "Submit".

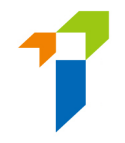

Application fee will be shown for reference. Application fee for licence renewal of an Agency and Broker Company is depends on the number of technical representatives appointed by them. The application fee for Agency applicant is subjected to changes before principal's confirmation, i.e. change of number of Technical Representatives (Agent) appointed by the Agency at time of principal's confirmation.

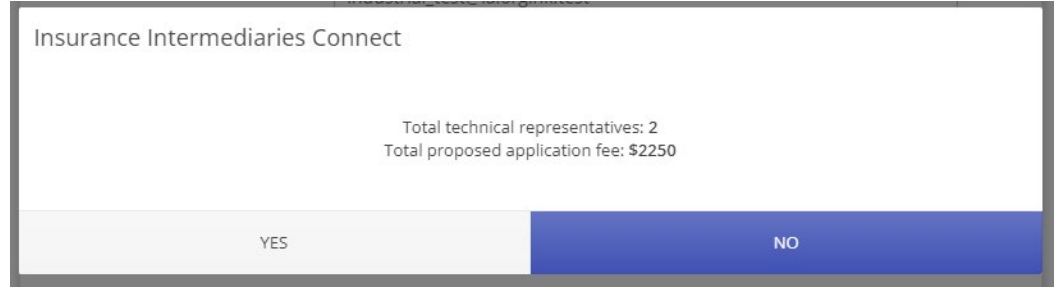

• For relevant fees table and Frequently Asked Questions, please refer to IA's website

(https://www.ia.org.hk/en/supervision/reg\_ins\_intermediaries/licensing\_ and\_related\_fees.html).

• The PAA will have to select the designated mobile number of the Applicant (as set by the supervisor account owner) from the drop-down menu for receiving the OTP.

| Ĵ                              | 保險業監管局<br>Insurance Authority             |
|--------------------------------|-------------------------------------------|
| Please select<br>to confirm ap | a designated mobile number<br>opointment. |
| Mobile No.:                    | •                                         |

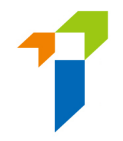

[Applicable to Agency applicants only] Once the OTP is inputted into the system, the licence renewal application will be submitted to its Principal for verification. The application status will be shown as "Submitted to Principal" after the application is submitted. PAA may click "Click here for detail" to view the application and payment details (e.g. estimated application fee, selected payer and payment status).

| Insurance Intermediaries Connect                                  | SI     |
|-------------------------------------------------------------------|--------|
| Your licence renewal application has been submitted to principal. | n<br>P |
| ОК                                                                | ar     |

Information Board

Your licence renewal application is submitted to principal.

#### Status: Submitted to Principal

Payment Details Projected Licence Fee for this Application: \$2,250 Payer : Not Selected by Principal yet Payment Status: Pending Click here for detail

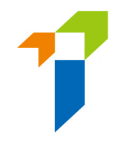

 [Applicable to Broker Company applicants only] Once the OTP is inputted into the system, the licence renewal application will be confirmed and pending application fee settlement. The application status will be shown as "Pending for Payment" after the application is confirmed. The PAA shall proceed to settle relevant application fee. PAA may click "Click here for detail" to view the application and payment details (e.g. application fee, payment status). The application will be submitted to the IA when relevant application fee is paid. Please refer to Section 8 for the detailed payment process.

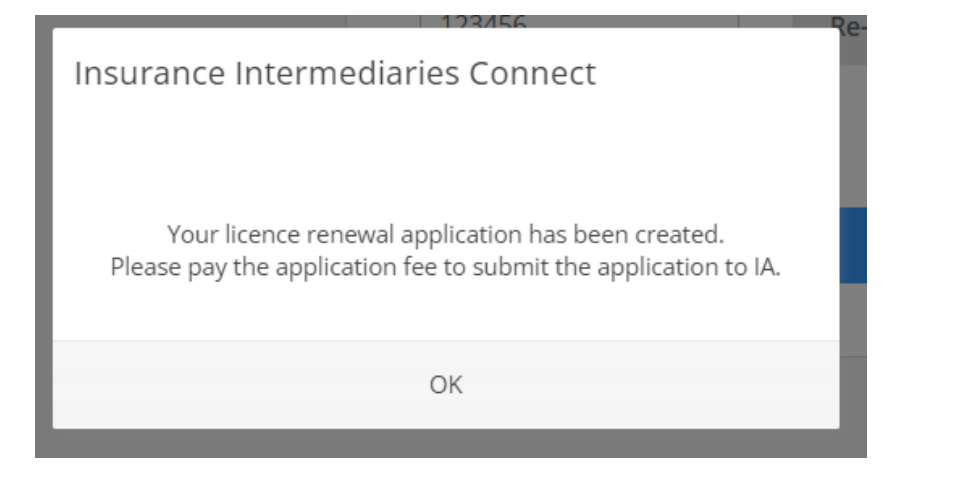

#### **Information Board**

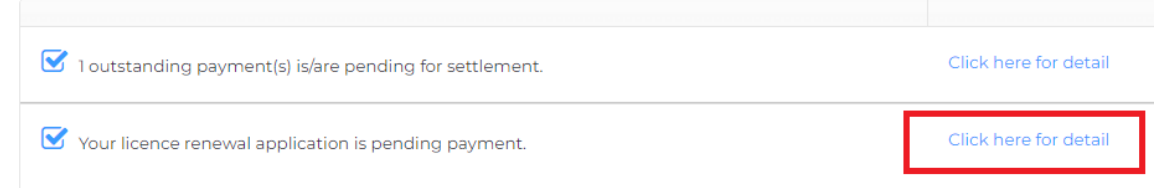

#### Status: Pending Payment

Payment Details Licence Fee for this Application: \$4,500 Payer : Payment Status: Pending

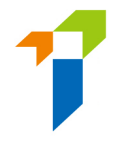

#### 5.3. Verification of Renewal Application by the Principal

[Applicable to Licensed Insurance Agencies only]

- After the renewal application has been submitted by the Agency Applicant, the principal selected by the licensee will perform verification on the renewal application before submitting it to the IA.
- If the principal considers the information is incorrect or inconsistent with their record, the principal will return the application to the licensee for amendment. Please refer to section 5.3 for more details.
- If no amendment is required, the principal can proceed with confirmation of the renewal application.

# 5.4. Amendment of Renewal Application by Agency Licensee

[Applicable to Licensed Insurance Agencies only]

- The PAA will receive a notification email instructing him/her to amend the application through the IIC. He/she can then click "*Click here for detail*", and the application form will be opened.
- If any issues are being found, comments from the principal will be displayed in the "*Returned by Principal*" box in red. The PAA should amend the application by clicking the "*Amend*" button on the page to be edited, as appropriate.

| Lice      | ence Renewal                                                                                                    | Withdraw Application |
|-----------|----------------------------------------------------------------------------------------------------|----------------------|
| $\langle$ | Returned by principal:<br>Please provide supplementary information. (2:47 PM on April 28, 2022)<br>Status: Filling |                      |

| 13. In the past 3 years, have you failed to satisfy any judgment debt under an order of a court in Hong Kong or elsewhere?       Yes       No         14. In the past 3 years, have you been found by a court to be mentally incapacitated, or detained in a mental hospital, under the Yes       Yes       No         14. In the past 3 years, have you been found by a court to be mentally incapacitated, or detained in a mental hospital, under the Yes       Yes       No         Mental Health Ordinance (Cap. 136)?       No       No       No         ^ Business entity means a sole proprietorship, a partnership or a company.       No       No |
|----------------------------------------------------------------------------------------------------|
| 14. In the past 3 years, have you been found by a court to be mentally incapacitated, or detained in a mental hospital, under the Yes No<br>Mental Health Ordinance (Cap. 136)?<br>^ Business entity means a sole proprietorship, a partnership or a company.                                                                                                    |
| ^ Business entity means a sole proprietorship, a partnership or a company.                                                                                                    |
|                                                                                                    |
|                                                                                                    |
| 3 / 6 Completed                                                                                                    |

If the page is verified without any issues, the "*Returned by Principal*" box will be displayed as "*This page has been reviewed by principal ([Time] on [Date])*." If necessary, the licensee can still amend the application by clicking the "*Amend*" button even if the page has been verified without any issues by the principal. The principal will be notified of the change.

| Licence Renewal                                                                                                   | Withdraw Application |
|----------------------------------------------------------------------------------------------------|----------------------|
| Returned by principal:<br>This page has been reviewed by principal (2:47 PM on April 28, 2022)<br>Status: Filling |                      |

• After the PAA has amended the application, it should be re-submitted to the principal for re-verification with the input of OTP.

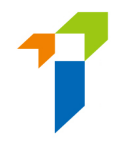

# 5.5. Re-verification and Confirmation of Renewal Application by the Principal

[Applicable to Licensed Insurance Agencies only]

- If the renewal application has been amended by the licensee, the principal will need to verify the licence renewal application again.
- The PAA will be notified by email that the renewal application has been verified and confirmed by the appointing principal, and who the payer of the renewal application is (as selected by principal). The application status will be shown as "Pending Payment".
- The renewal application will be submitted to the IA when relevant application fee is paid by the selected payer. Selected payer for the application fee will receive notification via e-mail. Please refer to Section 8 for the detailed payment process.
- The IA will review the renewal application and inform the principal and the agency licensee in due course on its decision or follow-up action. An e-mail notification will be sent to registered email address of the Agency if the licence renewal is being approved by the IA.

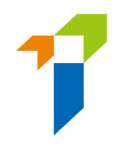

#### 5.6. Renewal Application Returned by the IA

- If the IA returns the application case to the applicant (e.g. due to incomplete application/missing information/further information or documents required), the PAA will receive a notification email. He/she can then login to the IIC and remarks by the IA on the return will be displayed. The PAA can amend the application details/upload supporting documents as appropriate. The PAA can also withdraw the application by clicking "Withdraw Application" if he/she would not proceed with the application. Application fee paid is non-refundable. If the application is withdrawn, the applicant will need to pay fee again if he/ she then submits a fresh application
- After the licensee has amended the application, it should be resubmitted to the principal for re-verification (applicable to Agency applicants) / should be re-submitted to the IA for consideration (applicable to Broker Company applicants). Licensee does not need to pay the application fee again when it resubmits the application.
- Licensee can then follow the steps according to section 5.2 to resubmit the renewal application.

#### 5.7. Deadline of submitting Renewal Application

- Licensees are required to submit their renewal application no later than
   45 days before the licence is due to expire, otherwise the licence may be revoked upon expiry.
  - If the renewal application was submitted <u>at least 45 days</u> before the licence is due to expire, even the IA cannot complete the processing of the renewal application before the licence expiry date, the licence will remain in force past the expiry date until the IA completes its processing of the application. Licensee will not need to make any additional payment.
  - If the renewal application was submitted <u>less than 45 days</u> before the licence is due to expire, and the IA has not approved the renewal application by the time of the expiry date of the existing licence, then the existing licence will expire on the expiry date. If applicant wants to be licensed again after this, it will need to submit an application for a new licence and pay the fee for this again.

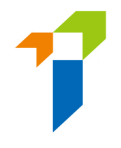

# 6. <u>Assign, Verify Agency Renewal Application and Confirm</u> <u>Agency's Appointment by Insurer</u>

[Applicable to Authorized Insurers only]

#### 6.1. Assign Agency Renewal Application

- When an Agency Licensee submits a renewal application for insurer's verification, a daily email with a list of application cases pending verification will be sent to the insurer's company designated email. If principal would like to update the company designated email for receiving these emails, please go to "Designated Mobile Number, Designated Email Address and Password for Document Download" for the set up. For details, please refer to section 2.5 of the User Guide of the Insurance Intermediaries Connect for Principals.
- Principal will be required to assign the agency renewal application case to a case handler before the verification. For setting access right details, please refer to section 1.1.
- Log in IIC with Supervisor or PAA account.

| 保險業監管局<br>Insurance Authority | Insurance Intermediaries Connect |                                                    |
|-------------------------------|----------------------------------|----------------------------------------------------|
|                               |                                  | 🛎 Login                                            |
|                               |                                  | Username                                           |
|                               |                                  | Password                                           |
|                               |                                  | Please enter the following:                        |
|                               |                                  |                                                    |
|                               |                                  | ► 0:00 / 0:03                                      |
|                               |                                  | Captcha                                            |
|                               |                                  |                                                    |
|                               |                                  | I understand and agree to the NOTICE below.        |
|                               |                                  | LOGIN                                              |
|                               |                                  | Forgot Password   Forgot Username   Unlock Account |
|                               |                                  |                                                    |

• Notification will be shown in the Information Board if the account owner got the access right.

| 1 renewal a | pplication(s) for | r agency is/are per  | nding for your assign  | ment. |  |
|-------------|-------------------|----------------------|------------------------|-------|--|
|             | pp                | - agained intere bar | ionig ion your coolgi. |       |  |
|             |                   |                      |                        |       |  |

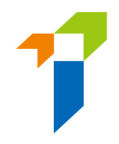

• Select "Application Assignment – Licence Renewal Application" on the left vertical menu.

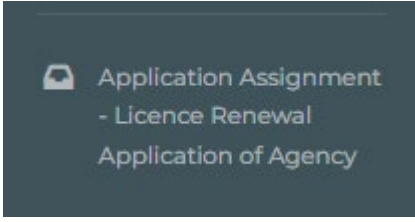

• Choose the application(s) and assign to designated case officer and click "Confirm".

| Insurance Intermediarie | s Connect |             |   |                |   | Chan Ta<br>ABC Inst | Man +<br>irance Company Limited | Last Login<br>9th May 2022, 6:06:01 pm |
|-------------------------|-----------|-------------|---|----------------|---|---------------------|---------------------------------|----------------------------------------|
| Renewal Applicatio      | on Assig  | nment       |   |                |   |                     |                                 | Confirm                                |
|                         |           |             |   |                |   | Applica             | tion(s) assign to:              | •                                      |
| Reference No.           | т         | Licence No. | т | Applicant Name | т | Submission Date     | <b>T</b>                        |                                        |
| R2200000230             |           | XX1001      |   |                |   | 2022/05/09 18:05    |                                 | -                                      |

#### 6.2. Reassign Agency Renewal Application

• After case assignment, PAA can further reassign the case in "Case Handler Management".

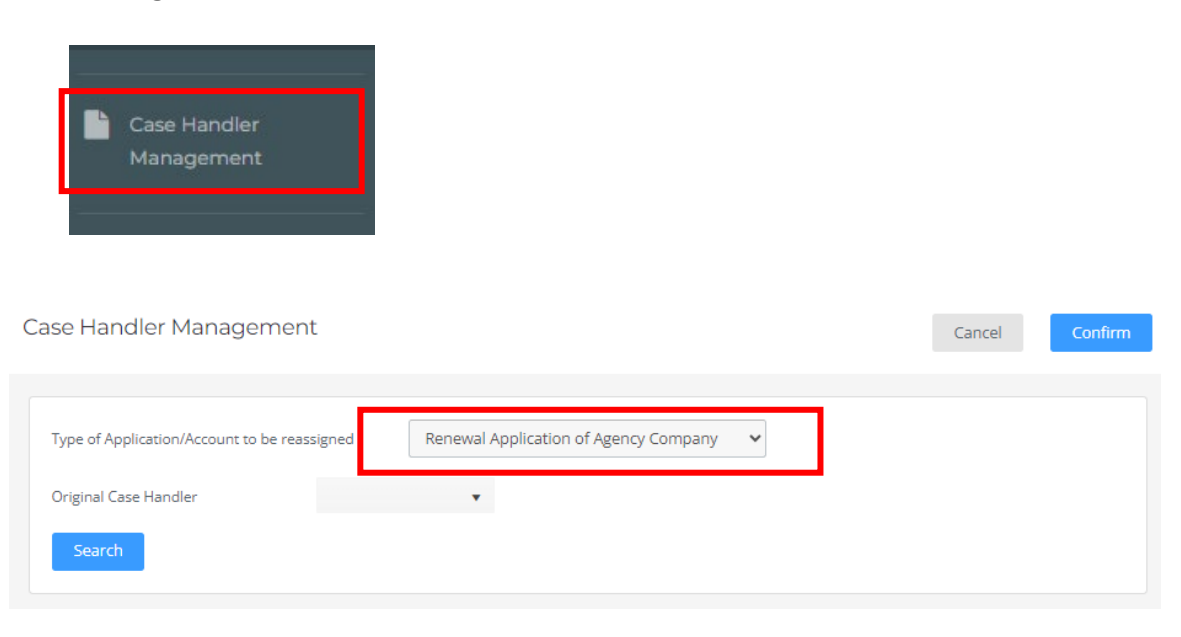

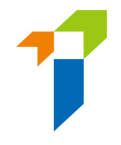

• Case Handler will receive daily notification if renewal cases were assigned and have not yet reviewed at the end of the day.

#### 6.3. Verify Agency Renewal Application

• Notification will be shown in the Information Board regarding renewal application verification if the account owner got the access right.

Welcome!

| ormation Board                                                              |                      |
|-----------------------------------------------------------------------------|----------------------|
| 3 1 renewal application(s) for agency is/are pending for your verification. | Click here for detai |

• Select "Verify Application – Licence Renewal Application of agency" in the left vertical menu.

Verify Application Licence Renewal
 Application of Agency

- Below renewal applications will be highlighted in yellow:
  - Indicated "Yes" in question in relation to potential conflict of interest that may arise between the Applicant's insurance agency business and its other business
  - Indicated "Yes" in any of the 14 questions in relation to Character, Financial Status, Disciplinary Action & Investigation
- Case Officer may choose multiple cases and "Bulk verify" the cases without putting remarks/ticking the checkbox on each page of the application form. Alternatively, case officer can click the gearwheel icon for details and view each section of the application.

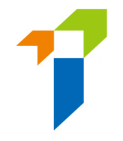

- Principals should put in place proper controls to ensure all the information provided in the application and any documents in connection with the application are COMPLETE, TRUE and CORRECT.
- Please refer to Step 6.4 for Bulk Verification to verify MORE THAN ONE applications OR refer to Step 6.5 for Verification of ONE particular application

#### 6.4. Bulk Verification by Principal – Verify MORE THAN ONE applications

• Select the applications to proceed with Bulk Verification. Click "Bulk Verify".

| ITICa | ation.        |   |             |   | •                |                   |        |                                      | -Duik V | erny v |
|-------|---------------|---|-------------|---|------------------|-------------------|--------|--------------------------------------|---------|--------|
|       | Reference No. | Ŧ | Licence No. | Ŧ | Applicant Name 🔻 | Submission Date 🔻 | Status | NonPermanent Y<br>/Yes in Sect II or | Detail  |        |
|       |               |   |             |   |                  |                   |        |                                      |         |        |

# 6.5. Verification of ONE particular application

• Click the gearwheel icon to open the application and view details.

Verify Renewal Application

Verify Renewal Application

| Reference No. 🔻 | Licence No. | Applicant Name 🝸 | Submission Date 🍸 | Status 🍸         | NonPermanent 🍸<br>/Yes in Sect II or | Detail |  |
|-----------------|-------------|------------------|-------------------|------------------|--------------------------------------|--------|--|
| R2200000230     | XX1001      |                  | 2022/05/09 18:05  | First submission | No                                   |        |  |

• Scroll down and tick the checkbox "Verify with no comments?" or enter the comments for that section. Then click "Next Section".

• After reviewing the whole application, Click "Finish".

| presentative (Agent)/Technical Representative (Broker) L<br>ursuant to Section 64ZV of the Insurance Ordinance (Cap. | licence<br>41)               |                                   | PDF                    |
|----------------------------------------------------------------------------------------------------|------------------------------|-----------------------------------|------------------------|
| pporting documents                                                                                                   |                              |                                   | A                      |
| ase upload supporting documents. Please ensure the documents provided                                                | l by you to support your app | plication are correct and complet | e. SectionIV - test.po |
| haracter, Financial Status, Disciplinary Action & Investigation                                                      |                              |                                   |                        |
| SELECT FILES                                                                                                    |                              |                                   |                        |
| test.pdf                                                                                                    | ×                            |                                   |                        |
| nly support JPG, JPEG, PNG, PDF file, maximum allowed file size is 2MB.                                              |                              |                                   |                        |
|                                                                                                    |                              |                                   |                        |
| lease enter remarks if you have any comments on this section                                                         |                              |                                   |                        |
|                                                                                                    |                              |                                   |                        |
|                                                                                                    |                              |                                   |                        |
|                                                                                                    |                              |                                   |                        |

• Click "YES" in the pop-up message.

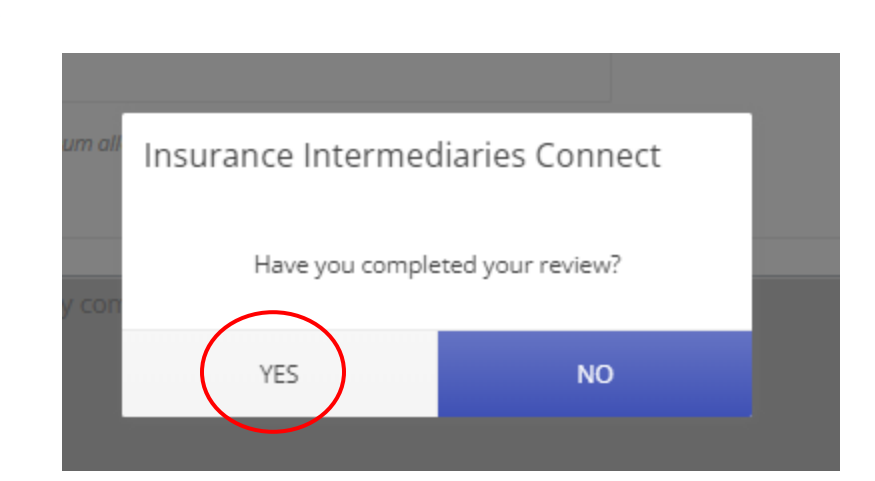

• Click "OK" in the pop-up message.

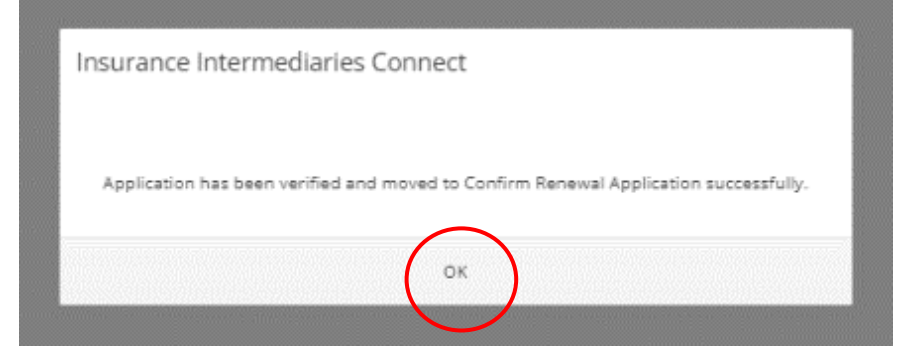

#### 6.6. R

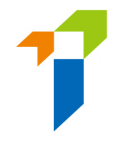

## 6.7. eturn Agency Renewal Application

• If there is any page with comments, application will be returned to the Agency applicant after completion of review.

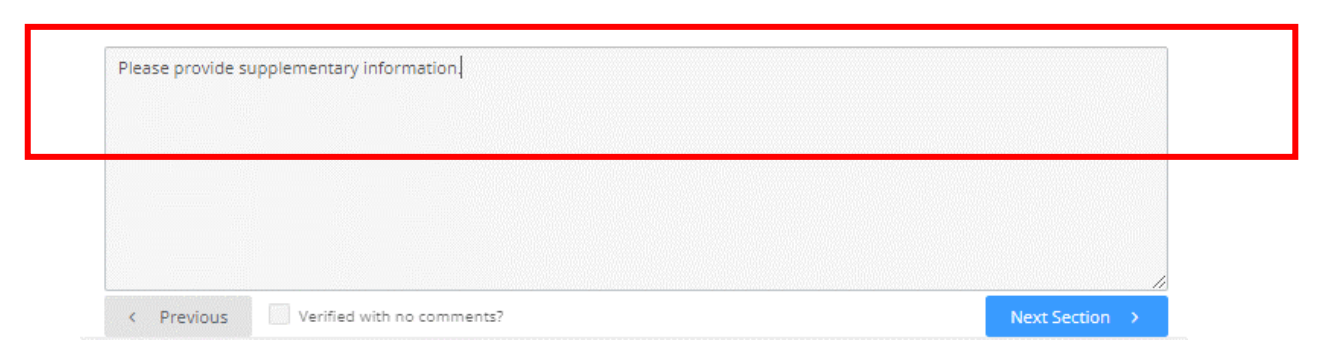

| nsurance l  | Intermediaries Connect                       |
|-------------|----------------------------------------------|
|             |                                              |
|             |                                              |
| Application | has been reviewed and returned to applicant. |
|             |                                              |
|             | OK.                                          |

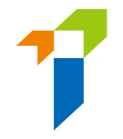

#### 6.8. Verification of resubmitted Agency Renewal Application

- If the application is resubmitted after amendment, Case Handler shall verify the agency renewal application amended.
- Case Handler will receive daily notification regarding resubmitted application.
- Notification will be shown in the Information Board.

| •  |                                      | Î | Welcome!                                                         |                       |
|----|--------------------------------------|---|------------------------------------------------------------------|-----------------------|
| 2+ | Administration Account<br>Management |   | Information Board                                                |                       |
| 2+ | Individual Account<br>Management     |   | ✓ 1 renewal application(s) is/are pending for your verification. | Click here for detail |

• Resubmitted applications will be indicated in Status column.

Verify Renewal Application

| If the a<br>verifica | pplication has<br>ation. | beer | n verified with com | ments, bulk verificat | ion will not be avail | able. Please click "E        | etail" to continue y                 | Bulk Verify |
|----------------------|--------------------------|------|---------------------|-----------------------|-----------------------|------------------------------|--------------------------------------|-------------|
|                      | Reference No.            | Ŧ    | Licence No.         | Applicant Name        | Submission Date       | atatus 🕈                     | NonPermanent 🝸<br>/Yes in Sect II or | Detail      |
|                      | R2200000230              |      | XX1001              |                       | 2022/05/09 18:27      | Re-submitted with<br>updates | Yes                                  | 0           |

• Case Handler will be able to see last comment on the top during the reverification stage.

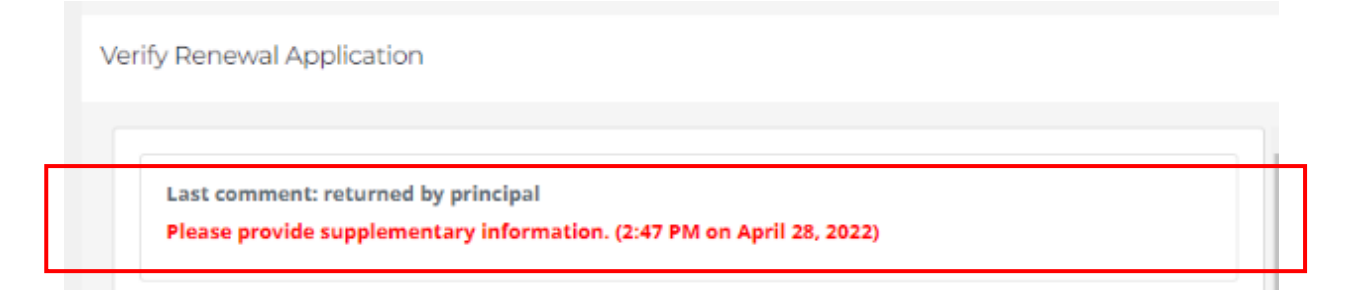

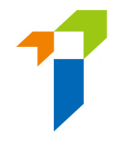

• The page which was amended by the applicant will be indicated on the top and amended details will be highlighted in yellow.

| La                               | st comment: returned by princi                                                                                                    | pal                                                                                                    |                                                                      |                                  |                                        |                              |
|----------------------------------|----------------------------------------------------------------------------------------------------|----------------------------------------------------------------------------------------------------|----------------------------------------------------------------------|----------------------------------|----------------------------------------|------------------------------|
| Ple                              | ase provide supplementary inf                                                                                                    | ormation. (2:47 PM on April                                                                                                    | 28, 2022)                                                            |                                  |                                        |                              |
| Thi                              | page has been amended                                                                                                    | by applicant                                                                                                    |                                                                      |                                  |                                        |                              |
| Stat                             | us: Pending verification by Princ                                                                                                    | ipal(s)                                                                                                    |                                                                      |                                  |                                        |                              |
| Appl                             | cation for Renewal of Insurance                                                                                                    | Intermediary Licence - Indivi                                                                                                    | idual Insurance A                                                    | gent/Tec                         | hnical                                 |                              |
| Purs                             | iant to Section 64ZV of the Insur                                                                                                    | ance Ordinance (Cap.41)                                                                                                    |                                                                      |                                  |                                        |                              |
| IV. CI                           | aracter, Financial Status, Discipl                                                                                                    | inary Action & Investigation                                                                                                    |                                                                      |                                  |                                        |                              |
| lf you<br>docu<br>appli<br>the c | answered "Yes" to any of the ques<br>ment including date of the relevar<br>cable), description of the case/mat<br>use/ matter, together with the rele | tions below, please provide de<br>nt event, name of regulatory, c<br>ter, your role or involvement ir<br>vant supporting documents. | etails of the case or<br>riminal investigato<br>n the case/matter, ( | matter i<br>ry or pro<br>outcome | n a separa<br>fessional l<br>or curren | ate<br>body (if<br>it status |
| 1. Ir<br>acti                    | the past 3 years, have you failed to comp<br>vities?                                                                                                  | ly with any requirements while carry                                                                                                | ring on any regulated                                                | O Yes                            | • No                                   |                              |
| 2. li<br>elsi                    | the past 3 years, have you been found l<br>where to be liable for fraud, dishonesty or                                                                | by a court or other competent author<br>r misfeasance?                                                                              | vrity in Hong Kong or                                                | O Yes                            | () No                                  |                              |
| 3. 1                             | the past 3 years, have you been disqua                                                                                                    | ified by a court in Hong Kong or else                                                                                               | ewhere from being a                                                  | • Yes                            | O No                                   |                              |

• Please refer to Step 6.3 for verifying application.

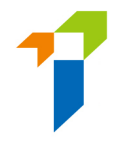

#### 6.9. Confirm Agency's Appointment

• Notification will be shown in the "Information Board" if the admin user got the confirmation right.

Information Board
I renewal application(s) for agency is/are pending for your confirmation.
Click here for detail
Click "Confirm Appointment (Licence Renewal Application of Agency)" on the left vertical menu.

Confirm Appointment
 (Licence Renewal
 Application of Agency)

- The PAA shall review the appointment pending for confirmation by clicking the gearwheel icon. The application fee will also be shown for reference. Please note that the application fee for licence renewal of an Agency Applicant depends on the number of Technical Representatives (Agent) appointed by the Agency at time of Insurer confirms.
- The PAA should indicate the payer (Agency or Principal) for each application by checking relevant box, namely "To be paid by Agency" and "To be paid by Principal". The PAA may select respective payer for each application one by one on the list, or select same payer for all applications by checking the box on the top.

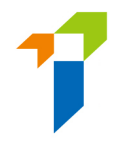

 If the PAA is satisfied with the appointment information, he/she can proceed the appointment by selecting the subject appointment, indicating the payer (Agency or Principal) of the application fee and clicking "Add to Cart +".

Confirm Renewal Application of Agency

Confirm Renewal Application of Agency

|  | Deference | Lissnes No. 🔻 |  | 5. Augusta 1 | Claime N | India V | Application Foo | To be paid by Agency | To be paid by Principal | Control |
|--|-----------|---------------|--|--------------|----------|---------|-----------------|----------------------|-------------------------|---------|
|--|-----------|---------------|--|--------------|----------|---------|-----------------|----------------------|-------------------------|---------|

- Click "Cart". The number of applications added to cart is indicated next to "Cart".
- The PAA shall then confirm the appointment and confirm the selected payer by clicking "*Confirm*".

 Reference No:
 ▼
 Licence No.
 ▼
 Applicant Name:
 ▼
 Status
 ▼
 Indicated Yes in ...
 ▼
 Application Fee
 ▼
 Payer:
 ▼

 RC2400000271
 2024/08/28 19:06
 First submission
 No
 \$2250
 Agency
 ★
 ▲

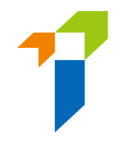

• The PAA will then be required to make relevant declarations and provide the information of the contact person for the renewal application whom will be the principal's contact point for the IA in processing this renewal application. Then, click "Confirm".

| Declaration by Appointing Princ                                                                                                    | ipal                                                                                                    | η ×                       |
|----------------------------------------------------------------------------------------------------|----------------------------------------------------------------------------------------------------|---------------------------|
| <ul> <li>We CONFIRM that the Applican</li> <li>We declare that, to the best<br/>documents in connection with</li> <li>We BELIEVE that the Applicant<br/>Insurance Ordinance and all re<br/>Please be reminded that Appo<br/>and any documents in connect</li> </ul> | it is duly appointed as our agent<br>of our knowledge and belief, all the information provided in this Application an<br>this Application are COMPLETE, TRUE and CORRECT.<br>has complied with the "fit and proper" requirements stipulated in section 64ZZA<br>levant guidelines and codes issued by the Insurance Authority.<br>inting Principal is responsible for verifying the information provided in this Applic<br>ion with this Application. | d any<br>of the<br>cation |
| Name of Contact Person                                                                                                    |                                                                                                    |                           |
| Position of Contact Person                                                                                                    |                                                                                                    |                           |
| Email of Contact Person                                                                                                    |                                                                                                    |                           |
| Phone No of Contact Person                                                                                                    |                                                                                                    |                           |
| Confirm                                                                                                    |                                                                                                    |                           |

• Select the Designated Mobile Number from the drop-down menu to receive an OTP and then click "Submit".

| 保險<br>Insur                                  | 業監管局<br>ance Authority      |  |
|----------------------------------------------|-----------------------------|--|
| Please select a desig<br>to confirm appointm | nated mobile number<br>ent. |  |
| Mobile No.:                                  | *                           |  |
| Sul                                          | bmit                        |  |

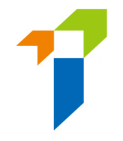

- A SMS message containing an OTP will be sent to the Designated Mobile Number. Please refer to section 2.5 of the User Guide of the Insurance Intermediaries Connect for Principals for setting up designated mobile number.
- Input the OTP received. Click "Submit". Once the OTP is inputted into the system, relevant agency's appointment will be confirmed. PAA shall proceed to settle the payment (if indicated application fee to be paid by Principal) or remind the Agency applicant(s) to settle relevant application fee (if indicated application fee to be paid by Agency). Selected payer for the application fee will receive notification via e-mail. Please refer to Section 8 for the detailed payment process.

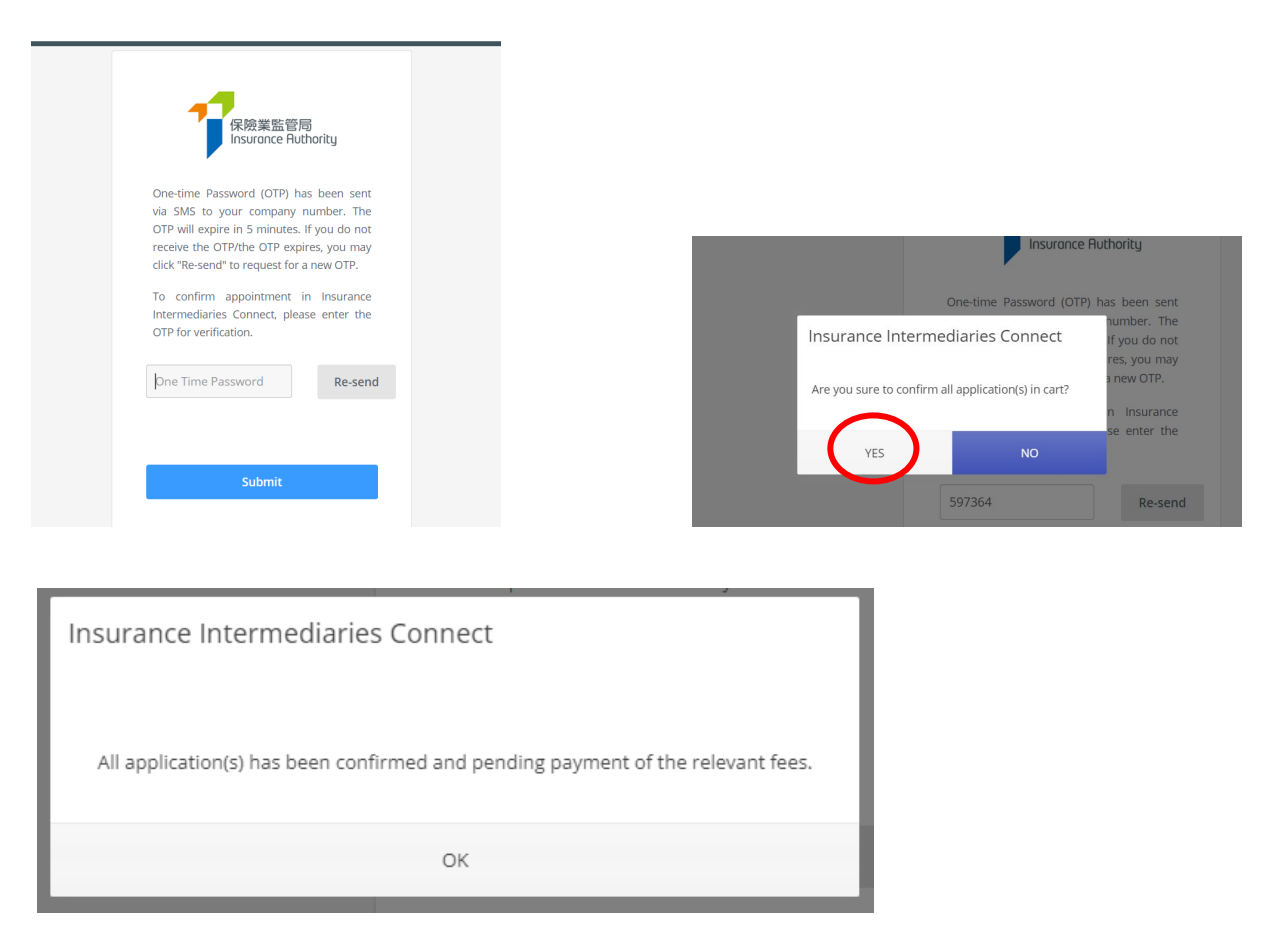

• The licence renewal application will be submitted to the IA when relevant application fee is paid. Please refer to Section 8 for the detailed payment process.

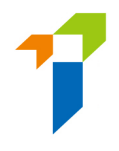

# 7. Change in Particulars

[Applicable to Licensed Insurance Agencies and Licensed Insurance Broker Companies only]

#### 7.1. Grant of Access Right to PAA

If supervisor / alternate supervisor account owner would like to delegate the change in particulars function to administration account owner, he/she should click "Administration Account Management", select the designated PAA and tick the box "Change in Particulars" to grant the relevant access right to the designated PAA.

| ≡          | 保險業監管局<br>Insurance Ruthority                                                        | Insurance Intermediaries Connect                                                                                                    | Last Login<br>2nd April 2020, 1:04:08 pm |
|------------|--------------------------------------------------------------------------------------|----------------------------------------------------------------------------------------------------|------------------------------------------|
| •          | Inbox                                                                                | Administration Account Management                                                                                                    |                                          |
| <b>2</b> + | Administration Account<br>Management                                                 | + Create Administration Account                                                                                                    |                                          |
| <u>م</u>   | Individual Account<br>Management<br>Designated Mobile<br>Number and Email<br>Address | NameYDepartmen YJob TitleYEmailYStatus333<br>Althernate                                                                                                    | Detail                                   |
| Acc        | ess Rights                                                                           | <ul> <li>Assign tasks from one administration account to another administration account</li> <li>Application Assignment - Deemed Licensee Application</li> <li>Transfer Case Handler</li> <li>Licensee Account Management</li> <li>Create Individual Account</li> <li>Bulk Uploads of Account</li> <li>Bulk Uploads of Account</li> <li>Bulk Uploads of Application</li> <li>Deemed Licensees' Bulk Upload</li> <li>Bulk Termination of Appointment</li> <li>Verify Licence Application</li> <li>Verify Bulk Deem Licensee Application</li> <li>Confirm Appointment (Licence Application)</li> <li>(This access right should be assigned to a person who is authorized by your Board of</li> <li>Termination of Appointment</li> <li>Search for Former Self-Regulatory Organization Past Registration Records</li> <li>Assign Renewal Application</li> <li>Verify Renewal Application</li> <li>Confirm Renewal Application</li> <li>Confirm Renewal Application</li> <li>Report</li> <li>Change in Particular</li> </ul> | 1                                        |

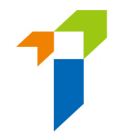

#### 7.2. Notification of Change in Particulars

• After logging into the IIC, PAA may click "*Change in Particulars*" to start the change of particulars process.

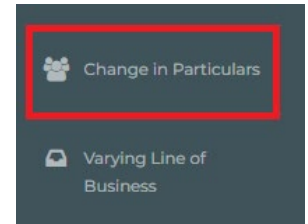

• Please choose the particular(s) to be changed by checking the box(es) and filling in the new particular(s) and relevant effective date.

|     | Particulars to be changed                     | Current Particulars                      | New Particulars        | Effective Date |
|-----|-----------------------------------------------|------------------------------------------|------------------------|----------------|
|     | English Name                                  | Limited                                  |                        | DD/MM/YYYY     |
|     | Note: Please upload a copy of the releva      | int Certificate of Change of Name issued | by Companies Registry. |                |
|     | Chinese Name                                  | 有限公司                                     |                        | DD/MM/YYYY     |
|     |                                               |                                          |                        |                |
|     | Note: Please upload a copy of the releva      | nt Certificate of Change of Name issued  | by Companies Registry. |                |
|     | Telephone No.                                 |                                          |                        | DD/MM/YYYY     |
|     | Fax No.                                       |                                          |                        | DD/MM/YYYY     |
|     | Email Address                                 |                                          |                        | DD/MM/YYYY     |
|     | Website                                       | -                                        |                        | DD/MM/YYYY     |
| Add | ress for insurance agency and insurance broke | er company                               |                        |                |

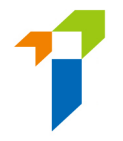

• For change of name or address, please also upload relevant supporting documents as stated in the Note.

#### II. Details of Change(s)

Please choose the particular(s) to be changed and fill in your new particular(s). The relevant record will be updated 1 day later if supporting document is not required and this submission is made before 12 noon. Particulars to be changed **Current Particulars New Particulars** Effective Date Limited English Name DD/MM/YYYY Note: Please upload a copy of the relevant Certificate of Change of Name issued by Companies Registry. Chinese Name 有限公司 DD/MM/YYYY UPLOAD Note: Please upload a copy of the relevant Certificate of Change of Name issued by Companies Registry.

- By confirming all information is true and accurate, PAA may then click the button "Submit" for the IA's handling.
- The PAA will have to select the designated mobile number of the principal (as set by the supervisor account owner) from the drop-down menu for receiving the OTP via SMS. He/ she is required to provide the OTP within 5 minutes. If the OTP was not received, licensee can click the "Re-send" button to request a new OTP.
- The relevant record will be updated 1 day later if supporting document is not required and the submission is made before 12 noon.
- Please note that "*Change in Particulars*" function will be disabled when there is another notification submitted to the IA and such change is still being processed by the IA.

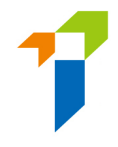

# 8. Payment

-

From 23 September 2024 onwards, fees for licence applications and related notifications submitted electronically through IIC will be collected through IIC at the time that the application or notification is submitted. For details, please refer to the fees table and Frequently Asked Questions, available at the IA's website (https://www.ia.org.hk/en/supervision/reg\_ins\_intermediaries/licensing\_and\_related\_fees.htm\_]).

#### 8.1. Grant of Access Right to PAA

- This access right should be assigned to a person who is authorized by the Principal's Board of Directors / Key Person in Intermediary Management / Responsible Officer to give such notification to the IA.
- Supervisor / alternate supervisor account owner should click *"Administration Account Management"*, select the designated PAA and tick the box "Payment" to grant the relevant access right to the designated PAA.

| ≡              | 保險業監管局<br>Insurance Ruthority                    | Insurance Intermediaries Connect                                                                                          | Last Login<br>2nd April 2020, 1:04:08 pr |
|----------------|--------------------------------------------------|----------------------------------------------------------------------------------------------------|------------------------------------------|
| ۵              | Inbox                                            | Administration Account Management                                                                                         |                                          |
| <b>&amp;</b> + | Administration Account<br>Management             | + Create Administration Account                                                                                           |                                          |
| <b>&amp;</b> + | Individual Account<br>Management                 | Name     T     Departmen T     Job Title     T     Email     T     Status       333     Althernate     manager     Active | T Detail                                 |
| ى              | Designated Mobile<br>Number and Email<br>Address |                                                                                                    | -                                        |
| Acces          | is Rights                                        | General Functions                                                                                                    |                                          |
|                |                                                  | Assign tasks from one administration account to another administration account<br>Change in Particular                    |                                          |
|                |                                                  | Enforcement Correspondence                                                                                                |                                          |
|                |                                                  | Licensee Account Management                                                                                               |                                          |
|                |                                                  | Report                                                                                                    |                                          |
|                |                                                  | CPD Non-Compliance Reporting                                                                                              |                                          |
|                |                                                  | CPD Non-Compliance Reporting (Submitted Records)                                                                          |                                          |
|                |                                                  | Search for Former Self-Regulatory Organization Past Registration Records                                                  |                                          |
|                |                                                  | Payment                                                                                                    |                                          |

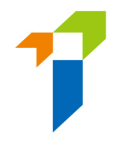

#### 8.2. Outstanding Payment Records

 When there is outstanding payment pending settlement, reminder message will be displayed in the Information Board if the PAA account has the access right for "Payment". The PAA may click "Click here for details" or "Payment" at the menu bar to check outstanding payment record(s), settle the payment and view and payment history.

| Confirm Appointment<br>(New or Change | Welcome!                                                |
|---------------------------------------|---------------------------------------------------------|
| Appointment)                          | Information Board                                       |
| New or Change<br>Appointment Records  | S outstanding payment(s) is/are pending for settlement. |
| Payment                               |                                                         |

• When there is an application which relevant licensing fee was selected to be paid by the PAA's relevant principal or the insurance agency (as applicant for licence renewal) relevant payment entry will be added to the list of "Outstanding Payments (Licence)".

Remarks: Payment entry will not be added here if relevant fee was selected to be paid by other party (e.g. the individual applicant). Principal can view the selected payer and payment status of its appointees application eportal status report.

- Relevant details in relation to the payment will be shown for PAA's reference, e.g. name of applicant/licensee, application type, reference number, fee amount, etc..
- PAA may settle the payment one by one by clicking "Pay" next to each payment record or settle the payments in batch by clicking "Pay Selected" or "Pay All Outstanding Payments".

|                                                                                                    | IL                         |                           |                      |             |                 |        |                                    |                                                                |      |                           |   |                |  |   |
|----------------------------------------------------------------------------------------------------|----------------------------|---------------------------|----------------------|-------------|-----------------|--------|------------------------------------|----------------------------------------------------------------|------|---------------------------|---|----------------|--|---|
| UTSTAN                                                                                                    | NDING PAYMENTS (LICENCE)   | PAYMENT HISTORY (LICENCE) | OUTSTANDING PAYMENTS | (DISCIPLINA | RY ACTION)      | PAYMEN | T HISTORY (DISCIPLIN               | ARY ACTION)                                                    |      |                           |   |                |  |   |
| All paid fee will NOT be refunded, even if the application is not approved. Pay Selected \$ Pay All Outstanding Paymen |                            |                           |                      |             |                 |        |                                    |                                                                | ents |                           |   |                |  |   |
|                                                                                                    |                            |                           |                      |             |                 |        |                                    |                                                                | -    |                           |   |                |  |   |
|                                                                                                    | Name of Applicant/Licens   | Application Type          | Case/Ref. No.        | Ŧ           | Amount          | Ŧ      | Status T                           | Payment Details                                                | Ŧ    | Create Date               | т | Payment        |  | Ţ |
|                                                                                                    | Name of Applicant/Licens 🎙 | Application Type          | Case/Ref. No.        | Ŧ           | Amount<br>\$810 | Ŧ      | Status <b>T</b><br>Pending Payment | Payment Details<br>Application Fee for 3-Yea<br>Licence: \$810 | Ţ    | Create Date<br>26/07/2024 | Ŧ | Payment<br>Pay |  | Ŧ |

• Total amount to be paid would be shown. Click "*Confirm*" to proceed if confirm the amount is correct.

| Insurance Intermediaries Connect |                       |
|----------------------------------|-----------------------|
| The TOTAL amount                 | to be paid is: \$3340 |
| CONFIRM                          | CANCEL                |

• PAA will then be directed to the payment gateway which different payment methods are available.

| mPay Payment S                    | ervice               |                            |
|-----------------------------------|----------------------|----------------------------|
|                                   |                      | Pay safer with mPay 🤇      |
| Order Number                      | -                    |                            |
| Merchant Name                     | Insura               | ance Authority - Licensing |
| Total Amount                      |                      | HKD 1,900.00               |
| Choose the payment method<br>VISA | MasterCard           | Аlipayнк                   |
| ▶ 微信支付                            | FPS                  |                            |
| Please do not REFRESH/BA          | ACK or CLOSE the pag | e during payment process   |
|                                   | CANCEL               |                            |

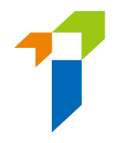

When payment process is completed, PAA will be directed back to the IIC. •

| Pa | iyment                         |                                                  |                                            |                 |                   |                 |
|----|--------------------------------|--------------------------------------------------|--------------------------------------------|-----------------|-------------------|-----------------|
|    | OUTSTANDING PAYMENTS (LICENCE) | PAYMENT HISTORY (UCENCE) OUTSTANDING PAYMENTS (D | ISOPLINARY ACTION) PAYMENT HISTORY (DISOPL | INARY ACTION    |                   |                 |
|    |                                |                                                  |                                            |                 |                   | Pay Selected \$ |
|    |                                | T Here's of ApplicantA Instance                  | T Case/Det No.                             | T Amount        | T Dayment Details | T Depresent     |
|    |                                |                                                  |                                            |                 |                   |                 |
|    |                                |                                                  |                                            |                 |                   |                 |
|    |                                |                                                  | Insurance Interme                          | diaries Connect |                   |                 |
|    |                                |                                                  |                                            |                 |                   |                 |
|    |                                |                                                  | Payment Success                            |                 |                   |                 |
|    |                                |                                                  | OK                                         |                 |                   |                 |

#### 8.3. Payment History and Payment Receipt

• Records of settled payment will be shown under "*Payment History (Licence*)". PAA may download relevant payment receipt by clicking "Receipt".

| Application Type       Name of Applicant/       Case Rited No.       Payment Date       Amount       Statu       Use of       Payment Date       Application         New Application                                                                                                    | TAN | IDING PAYMENTS (LICENCE PAYM             | ENT HISTORY (LICENCE) DUTST.   | ANDING PAYMENTS (DISCIPLIN | ARY ACTION) PAY | MENT HISTORY | DISCIPLINARY ACT | TION)                                         |                     |         |
|----------------------------------------------------------------------------------------------------|-----|------------------------------------------|--------------------------------|----------------------------|-----------------|--------------|------------------|-----------------------------------------------|---------------------|---------|
| New Application       Add0008597       Q009/2024       SB10       Paid       G       Application Fee for 3.       Q009/2024       Receipt         New Application       Add000859       Q009/2024       SB10       Paid       G       Application Fee for 3.       Q009/2024       Receipt       Receipt         New Application       Add000859       Q009/2024       SB10       Paid       G       Application Fee for 3.       Q009/2024       Receipt         Wer Application       Add000859       Q009/2024       SB10       Paid       G       Application Fee for 3.       Q009/2024       Receipt         Wer Application       Add000859       Q009/2024       SB10       Paid       G       Application Fee for 3.       Q009/2024       Receipt         Wer Application       Receipt       Bit Mathematication       Receipt       G009/2024       Receipt       Receipt       G009/2024       Receipt       Receipt       G009/2024       Receipt       Receipt       G009/2024       Receipt       Receipt       G009/2024       Receipt       Receipt       G009/2024       Receipt       Receipt       G009/2024       Receipt       Receipt       G009/2024       Receipt       Receipt       G009/2024       Receipt       Receipt       G009/2024                                                                                                    |     |                                          |                                | Raymant Data               | X Amount X      | Statue       | Line of          | Davment Details                               | ownload Selected Re | Receipt |
| New Application     Advoorse     Outpower     Outpower <t< td=""><td></td><td>New Application</td><td>A240008587</td><td>03/09/2024</td><td>\$810</td><td>Paid</td><td>G</td><td>Application Fee for 3-<br/>Year Licence: \$810</td><td>03/09/2024</td><td>Rece</td></t<> |     | New Application                          | A240008587                     | 03/09/2024                 | \$810           | Paid         | G                | Application Fee for 3-<br>Year Licence: \$810 | 03/09/2024          | Rece    |
| <image/> Virgin Payment Datali   Vargin Payment Datali   Vargin Payment Datali                                                                                                    |     | New Application                          | A240008589                     | 03/09/2024                 | \$810           | Paid         | G                | Application Fee for 3-<br>Year Licence: \$810 | 03/09/2024          | Rece    |
| Payment Date:<br>(DD/MM/YYYY)     Payment Method:       付款身考编號:<br>Payment Reference ID:     付款人:<br>Payer:       付款資料 Payment Details     全額(適帶)                                                                                                    |     | 收據 Receipt                               | 付数方式:                          | 發出日期 Issue [               | )ate :          |              |                  |                                               |                     |         |
| Payment Reference ID:     Payer:       付款資料 Payment Details        付款預別     便果論號     姓名     保監局牌照號碼     金額(谗帶)                                                                                                    |     | Payment Date:<br>(DD/MM/YYYY)<br>付款參考编號: | 付款方式:<br>Payment Metho<br>付款人: | di C                       | -               |              |                  |                                               |                     |         |
| 付款资料 Payment Details           付款预別         個集論號         姓名         保监局牌照玻碼         金額(港幣)                                                                                                    |     | Payment Reference ID:                    | Payer:                         |                            |                 |              |                  |                                               |                     |         |
|                                                                                                    |     | 付款資料 Payment Details<br>付款類別 個案編號        | t 姓名 f                         | 采監局牌照號碼 金額(X               | \$幣)            |              |                  |                                               |                     |         |

<此為電腦編印文件,毋須簽署> <This is a computer-generated record. No signature is required > :

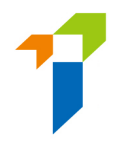

# 9. <u>Status Report</u>

There are three status reports to facilitate appointing principals to manage and monitor the progress of appointees' licence renewal:

#### • (5) Renewal Application E-portal Status Report :

This report shows the application status of appointed *individual licensees* (i.e. Individual Insurance Agents, TR(A) & TR(B)) who have submitted renewal application in IIC.

#### • (6) Status Report of Licences to be Expired in Coming 6 months:

This report is an outstanding list of appointed *individual licensees* whose licence will be expired in coming **6 months**, regardless of whether renewal applications have been created or not.

#### • (8) Renewal Application Form pdf

This report shows a particular renewal application form of an appointed *individual licensees* (i.e. Individual Insurance Agents, TR(A) & TR(B)).

 All status reports are password-protected. The password is maintained by the Supervisor and can be set/updated in the "Designated Mobile Number, Designated Email Address and Password for Document Download" function. The document will not be available for download if password is not set. Administrator Account users shall request the password from the Supervisor Account user. The screen capture below shows the relevant part for the password setting. For details, please refer to section 2.5 of the User Guide of the Insurance Intermediaries Connect for Principals.

| •              | Inbox                                                                                             | Designated Mobile Number,                                      | Designated Email Address and Password f |
|----------------|---------------------------------------------------------------------------------------------------|----------------------------------------------------------------|-----------------------------------------|
| <b>&amp;</b> + | Administration Account<br>Management                                                              |                                                                |                                         |
| 2+             | Individual Account<br>Management                                                                  | Designated Email Address                                       |                                         |
| r.             | Designated Mobile<br>Number, Designated<br>Email Address and<br>Password for Document<br>Download | Password for Document Download<br>Add Designated Mobile Number | password                                |

## 9.1. Download Status Report

• Select "Report" in the left vertical menu.

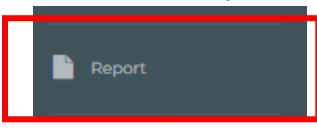

• Click the dropdown list and select the report to be downloaded (e.g: (5) Renewal Application E-portal Status Report).

| Papart Tura |                                                                     |  |
|-------------|---------------------------------------------------------------------|--|
| Report Type | Plaza Salart                                                        |  |
|             | (1) Full Intermediany Licence List                                  |  |
|             | (2) New Application E-Portal Status Report                          |  |
|             | (3) Deemed Licensee Application E-Portal Status Report              |  |
|             | (4) Outstanding Deemed Licensees Report                             |  |
|             | (5) Renewal Application E-Portal Status Report                      |  |
|             | (6) Outstanding Report of Licences to be Expired in coming 6 months |  |
|             | (7) Application Form pdf                                            |  |
|             | (8) Renewal Application Form pdf                                    |  |
|             | (0) CPD bours required for the Assessment Period of 2021/2022       |  |

• Click "Download" to download the report and then click "Save" to save the zip file.

| (5) Renewal Application E-Portal Status Report | rt Tuna | (5) Resourt Application E-Parts Status Report |  |
|------------------------------------------------|---------|-----------------------------------------------|--|
|------------------------------------------------|---------|-----------------------------------------------|--|

• Open the zip file and double click the report to open.

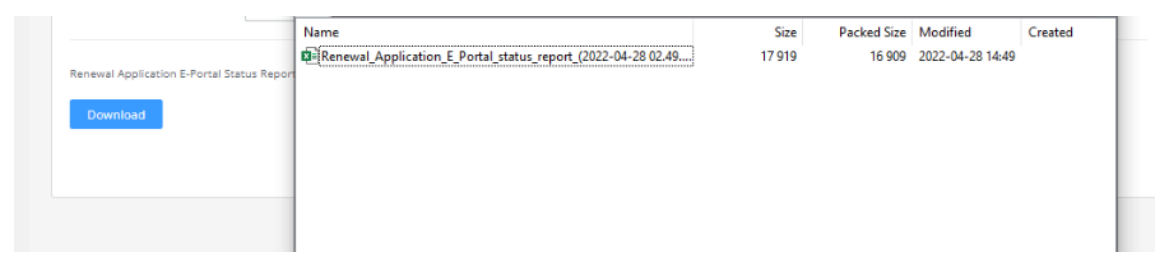

• Enter the "Password for Document Download" which can be found in eportal Supervior Account.

|                        |                                  | - 🗸 📫 -         | 🕨 🗙 i                 |        |          |                   |                  |         |  |
|------------------------|----------------------------------|-----------------|-----------------------|--------|----------|-------------------|------------------|---------|--|
|                        | 0% Copying                       |                 |                       | - 🗆    | $\times$ | 022 4 29 14 40 10 | / min \          |         |  |
| Report Type            | Elapsed time:<br>Remaining time: | 00:00:01        | Total size:<br>Speed: |        | 17919    | Packed Size       | Modified         | Created |  |
| Renewal Application E- | Files:<br>Compression ratio:     | 0               | Processed:            |        | 0<br>0   | 16 909            | 2022-04-28 14:49 |         |  |
| Download               | Extracting                       | Enter password: |                       |        |          |                   |                  |         |  |
|                        | Renewal_Application_E_Po         | Drtal_:         |                       |        |          |                   |                  |         |  |
|                        |                                  | ОК              | Cancel                |        |          |                   |                  |         |  |
|                        |                                  |                 |                       |        |          |                   |                  |         |  |
|                        |                                  | Background      | Pause                 | Cancel |          | J                 |                  |         |  |
|                        |                                  |                 |                       |        |          |                   |                  |         |  |

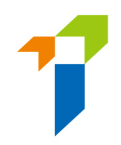

#### • The report (extracted) is as below:

|   |         | - Off          |           | B B 9 →            |               |      |                |                            |              | D Search               | n (Alt+Q)          |                        |                       |                  |              |              |
|---|---------|----------------|-----------|--------------------|---------------|------|----------------|----------------------------|--------------|------------------------|--------------------|------------------------|-----------------------|------------------|--------------|--------------|
|   | File    | Home In        | nsert     | Page Layout        | Formulas      | Data | Review         | View Developer Hel         | p ParaDM     |                        |                    |                        |                       |                  | 🖻 Share 🛛 🕫  | □ Comments   |
| - | 038     | -              | ×         | f_x                |               |      |                |                            |              |                        |                    |                        |                       |                  |              |              |
|   |         | А              |           | В                  |               | С    | D              | E                          | F            | G                      | н                  | I.                     | J                     | к                |              |              |
| 1 | Renewa  | al Application | n E-Porta | al Status Report : | as at 28/04/2 | 2022 |                |                            |              |                        |                    |                        |                       |                  |              |              |
|   |         |                |           |                    | Parti         | al   |                |                            |              | Date of<br>Application | Licence            |                        |                       | Application Last |              |              |
| 3 | Full En | nglish Name    | э         | Full Chinese I     | Name HKID     | No.  | IA License No. | Licence Type               | Case Handler | Submitted to IA        | Application Number | Application Status     | Review Status         | Update Date      | Appointing F | Principal wh |
| 4 |         | 0              |           |                    |               |      |                | Individual Insurance Agent | UAT 3 Test   | 2022-04-14             | R2200000132        | Filling                | Returned by IA        | 2022-04-14       |              | Insuran      |
| 5 |         |                |           |                    |               |      |                | Individual Insurance Agent | UAT 3 Test   | 2022-04-22             | R2200000145        | Submitted to IA        |                       | 2022-04-22       |              | Insuran      |
| 6 | ; (     |                |           |                    |               |      |                | Individual Insurance Agent | UAT 3 Test   | 2022-04-14             | R2200000124        | Submitted to IA        |                       | 2022-04-14       |              | Insuran      |
| 7 |         |                |           |                    |               |      |                | Individual Insurance Agent | UAT 3 Test   | 2022-04-12             | R2200000104        | Submitted to Principal |                       | 2022-04-12       |              | Insuran      |
| 8 |         |                |           |                    |               |      |                | Individual Insurance Agent | UAT 3 Test   | 2022-04-08             | R220000069         | Approved               |                       | 2022-04-13       |              | Insuran      |
| 9 | ) (     |                |           |                    |               |      |                | Individual Insurance Agent | UAT 3 Test   | 2022-04-12             | R2200000100        | Filling                | Returned by Principal | 2022-04-14       |              | Insuran      |
| 1 | 0 0     |                |           |                    |               |      |                | Individual Insurance Agent | UAT 3 Test   | 2022-04-08             | R220000061         | Submitted to IA        |                       | 2022-04-08       |              | Insuran      |
| 1 | 1       |                |           |                    |               |      |                | Individual Insurance Agent | UAT 3 Test   | 2022-04-12             | R2200000108        | Approved               |                       | 2022-04-14       |              | Insuran      |
| 1 | 2       |                |           |                    |               |      |                | Individual Insurance Agent | UAT 3 Test   | 2022-04-08             | R2200000059        | Filling                |                       | 2022-04-08       |              | Insuran      |
| 1 | 3       | , ,            |           |                    |               |      |                | Individual Insurance Agent | UAT 3 Test   | 2022-04-08             | R220000065         | Withdrawn              |                       | 2022-04-13       |              | Jinsuran     |
|   |         |                |           |                    |               |      |                |                            |              |                        |                    |                        |                       |                  |              |              |

# 9.2. Check the Renewal Application Status

#### 9.2.1. Renewal Application E-portal Status

The status report – (5) Renewal Application E-portal Status Report ("Status Report (5)") contains the details of renewal application of individual **licensee who have submitted renewal application**, including the application status and relevant payment details which is shown as follows:

|                                    |                                        | Sta             | atus            | Report (5)                                                                                                    |                                                                                                    |                                                                                        |                                                                                         |                                                                            |                                 |       |                                                                                                 |                                                                                                    |                                                                                                    |                                                       |
|------------------------------------|----------------------------------------|-----------------|-----------------|----------------------------------------------------------------------------------------------------|----------------------------------------------------------------------------------------------------|----------------------------------------------------------------------------------------|-----------------------------------------------------------------------------------------|----------------------------------------------------------------------------|---------------------------------|-------|-------------------------------------------------------------------------------------------------|----------------------------------------------------------------------------------------------------|----------------------------------------------------------------------------------------------------|-------------------------------------------------------|
| ABC Insurance C<br>Renewal Applica | Company Limited<br>tion E-Portal State | us Report       | -<br>as at 10/0 | 5/2022                                                                                                    |                                                                                                    |                                                                                        |                                                                                         | Application Status<br>Filling                                              | Review Status<br>Returned by IA |       |                                                                                                 |                                                                                                    |                                                                                                    |                                                       |
| Full English                       | Full Chinese                           | Partial<br>HKID | IA<br>Licence   |                                                                                                    |                                                                                                    | Date of<br>Application<br>Submitted to                                                 | Licence<br>Applicati                                                                    | Submitted to IA<br>Submitted to IA<br>Submitted to Principal               |                                 |       | Application Las                                                                                 | t Appointing Principal who Handle                                                                                                    | s                                                                                                    | Line of Busin<br>Licensee Ma                          |
| Name                               | Name                                   | No.             | No.             | Licence Type<br>Individual Insurance Agent<br>Individual Insurance Agent<br>Individual Insurance Agent<br>Individual Insurance Agent<br>Individual Insurance Agent | Case Handler<br>Chan Tai Man<br>Chan Tai Man<br>Chan Tai Man<br>Chan Tai Man<br>Chan Tai Man<br>Chan Tai Man | IA<br>2022-05-03<br>2022-04-27<br>2022-04-27<br>2022-04-06<br>2022-04-06<br>2022-05-03 | Number<br>R2200000<br>R2200000<br>R22000000<br>R220000000<br>R2200000046<br>R2200000041 | Approved<br>Filling<br>Submitted to IA<br>Approved<br>Filling<br>Withdrawn | Returned by Princip             | pal 2 | Update Date<br>2022-05-05<br>2022-04-27<br>2022-04-27<br>2022-04-09<br>2022-04-09<br>2022-05-05 | the Application<br>ABC Insurance Company Limited<br>ABC Insurance Company Limited<br>ABC Insurance Company Limited<br>ABC Insurance Company Limited<br>ABC Insurance Company Limited | Appointment Principal (1)<br>ABC Insurance Company Limited<br>ABC Insurance Company Limited<br>ABC Insurance Company Limited<br>ABC Insurance Company Limited<br>ABC Insurance Company Limited | Carry On (1)<br>G<br>L(I)<br>G<br>G<br>L(X)<br>G+L(X) |

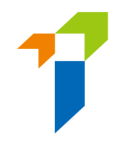

#### 9.2.2. Licensee's Renewal application status

The status report – (6) Status Report of Licences to be Expired in Coming 6 months ("Status Report (6)") contains the details of licence to be expired in coming 6 months, regardless of whether renewal applications have been created or not.

#### Status Report (6)

- Licence expiry date will be indicated in Column F.
- Number of days to be expired will be indicated in Column G.
- The renewal function's availability will be indicated in Column H "Renewal Application Function Available":
  - **Y**= renewal application function is available for the licensee (i.e. start from 135 days before the licence expiry);
  - N= renewal application function is not available for the licensee
- The e-portal account status will be indicated in Column I "E-Portal Account Activated":
  - Y= licensee's e-portal account is activated;
  - N= licensee's e-portal account has not yet been activated

| ABC Insurance Company Limited                          |               |                            |               |                   |                            |                  |                |                    |                        |                        |
|--------------------------------------------------------|---------------|----------------------------|---------------|-------------------|----------------------------|------------------|----------------|--------------------|------------------------|------------------------|
| Outstanding Report of Licences to be Expired in coming | 6 months as a | t 10/05/2022               |               |                   |                            |                  |                |                    |                        |                        |
|                                                        |               |                            |               |                   |                            |                  | ate of Renewal |                    |                        |                        |
| Partial                                                |               |                            | icence Expiry | No. of Days to be | <b>Renewal Application</b> | E-Portal Account | pplication     |                    |                        |                        |
| Full English Name Full Chinese Name HKID No.           | Licence No.   | Licence Type               | Date          | Expired           | Function Available         | Activated        | ubmitted to IA | Application Number | Application Status     | Review Status          |
|                                                        |               | Individual Insurance Agent | 2022-09-21    | 134               | Y                          | Y                | 2022-05-03     | R2200000187        | Approved               |                        |
|                                                        |               | Individual Insurance Agent | 2022-06-27    | 48                | Y                          | Y                | 2022-04-27     | R2200000166        | Submitted to IA        |                        |
|                                                        |               | Individual Insurance Agent | 2022-08-06    | 88                | Y                          | Y                | 2022-04-27     | R2200000167        | Submitted to Principal |                        |
|                                                        |               | Individual Insurance Agent | 2022-08-02    | 84                | Y                          | Y                | 2022-04-06     | R220000039         | Approved               |                        |
|                                                        |               | Individual Insurance Agent | 2022-07-03    | 54                | Y                          | Y                | 2022-04-06     | R220000040         | Filling                | Returned by Prinicipal |
|                                                        |               | Individual Insurance Agent | 2022-10-17    | 160               | N                          | N                | 2022-05-03     | R2200000041        | Withdrawn              |                        |
|                                                        |               |                            |               |                   |                            |                  |                |                    |                        |                        |
|                                                        |               |                            |               |                   |                            |                  |                |                    |                        |                        |

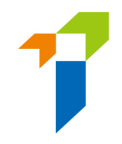

#### 9.3. Retrieve the Renewal Application Form

- PAA can use different criteria to search for a particular application (including cases submitted to principal for verification but not yet submitted to the IA) and download the application form in PDF format.
- The latest renewal application form will be available for download.

| Licence No.                                              |                                                    |                       |  |
|----------------------------------------------------------|----------------------------------------------------|-----------------------|--|
| Electrice Ho.                                            |                                                    |                       |  |
| HKID No.                                                 |                                                    |                       |  |
| Application No.                                          |                                                    |                       |  |
| IIC Ref No.                                              |                                                    |                       |  |
| English Name                                             |                                                    |                       |  |
| Chinese Name                                             |                                                    |                       |  |
| Administration Account responsible for                   |                                                    | •                     |  |
| Verification of Renewal Licence Application              | on                                                 |                       |  |
| Application Creation Date                                | Start                                              | End                   |  |
|                                                          | day month year                                     | day month year        |  |
|                                                          |                                                    | End                   |  |
| Application Submission to IA Date                        | Start                                              | Ellu                  |  |
| Application Submission to IA Date                        | Start<br>day month year                            | day month year        |  |
| Application Submission to IA Date                        | Start<br>day month year<br>Start                   | day month year        |  |
| Application Submission to IA Date<br>Licence Expiry Date | Start<br>day month year<br>Start<br>day month year | End<br>day month year |  |

| Licence No. 🍸 | IIC Ref No. 🍸 | English Name | Chinese Name | Download(English) | Download(Chinese) |
|---------------|---------------|--------------|--------------|-------------------|-------------------|
|               | R000000001    |              |              | Download PDF      | Download PDF      |
|               |               |              |              |                   |                   |

-----End------End------